# MATLAB基礎學習與應用

### 教學投影片

# Part 4 Simulink & DEE

# 【Q】如何進入Simulink

#### • step 1 進入Matlab

#### • step 2 方法一:在workspace输入simulink的指令。

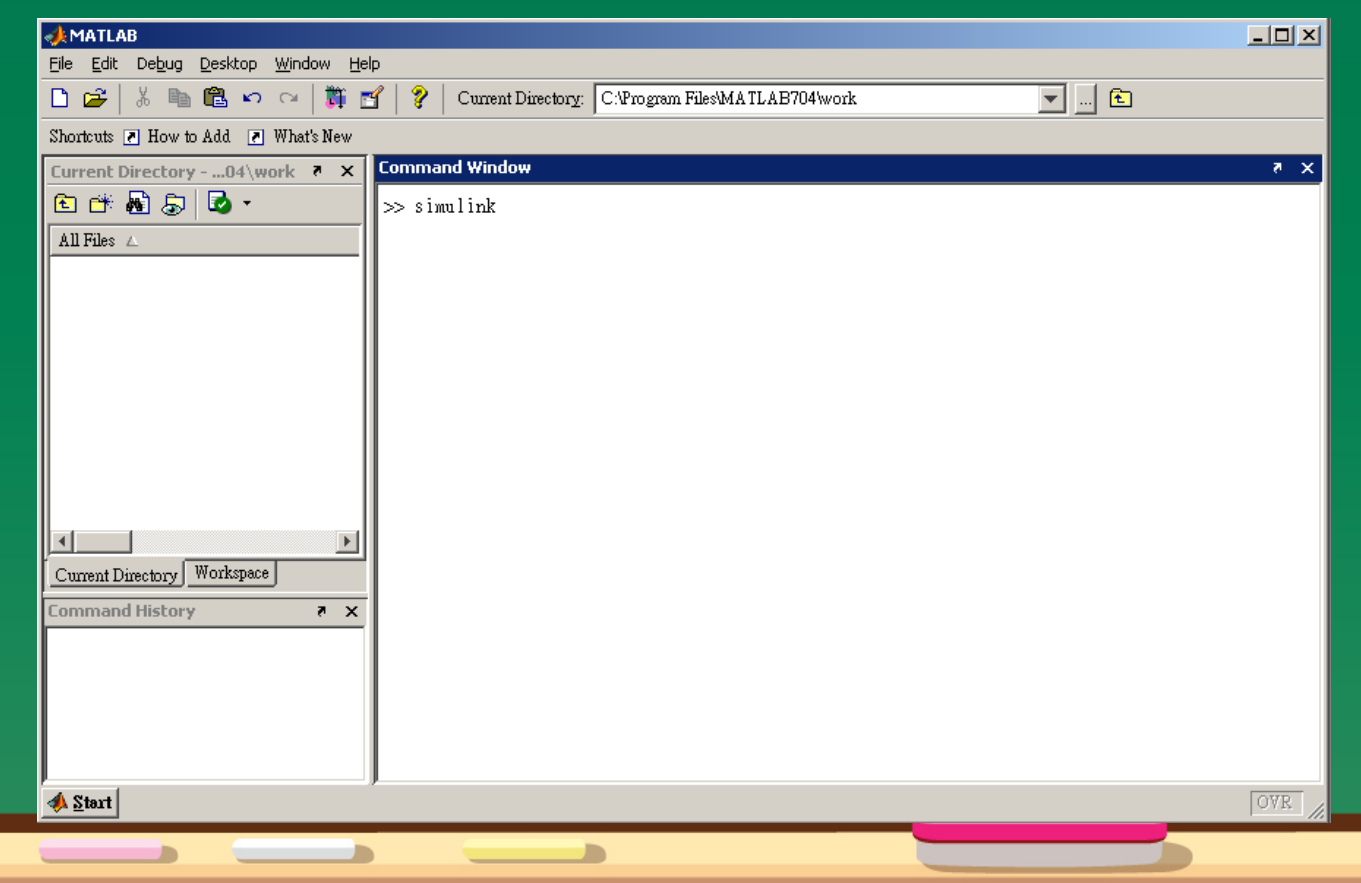

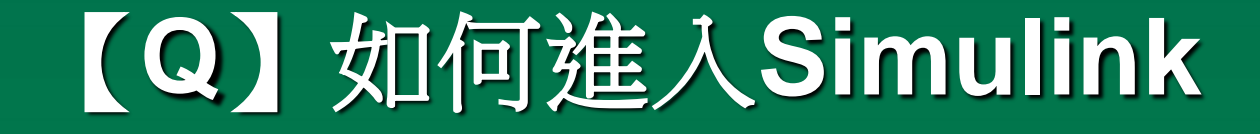

• step 2 方法二:點選MATLAB 工具列之 📘

| AMATLAB                                                                      | . <u> </u> |
|------------------------------------------------------------------------------|------------|
| Eile Edit Debug Decktop Window Help                                          |            |
| 🗋 😂   🐰 🌆 🛍 🍫 🖙   🗊 💅   🦹 Current Directory: C:\Program Files\MATLAB704\work |            |
| Shortcuts 💽 How badd 🧾 What's New                                            |            |
| Current Directory04\work 👼 🗙 Command Window                                  | × *        |
| 🗈 📸 👼 🐱 - 🛛 >> simulink                                                      |            |
| All Files 🛆                                                                  |            |
|                                                                              |            |
|                                                                              |            |
|                                                                              |            |
|                                                                              |            |
|                                                                              |            |
|                                                                              |            |
|                                                                              |            |
|                                                                              |            |
|                                                                              |            |
| Current Directory Workspace                                                  |            |
| Command History 7 🗙                                                          |            |
|                                                                              |            |
|                                                                              |            |
|                                                                              |            |
|                                                                              |            |
| ∲ <u>S</u> tart                                                              | OVR /      |
|                                                                              |            |

#### • 如何利用SIMULINK解ODE

**Example1 :**  $x'_1 = -3x_1 + 2$ **Step1 :**  $x_1 = \int x'_1 dt$ 

在Library中點選Continuous,在Continuous中選取integrator,按住滑鼠

左鍵拖曳至untitled中,分別在各接點拉上連接線並標明各個涵義。

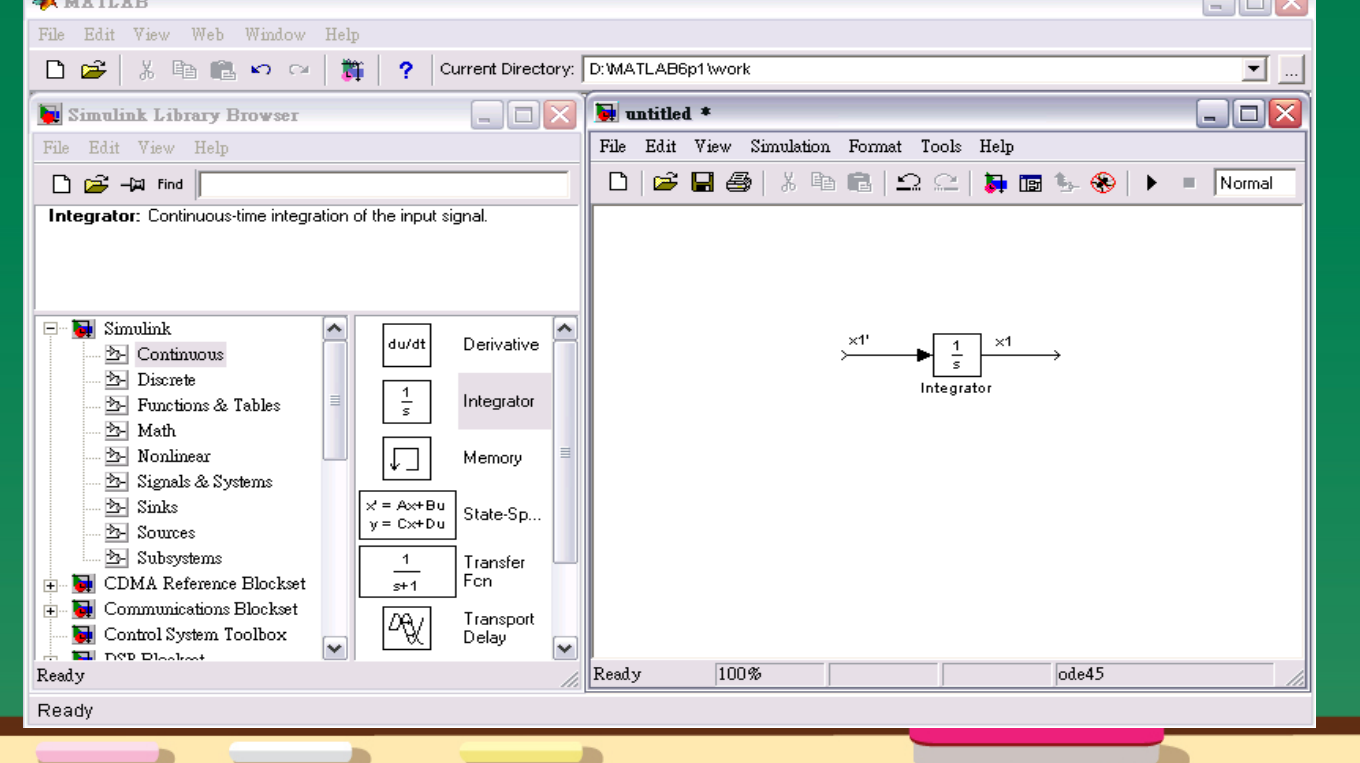

#### **Step1**: $x'_1 = -3x_1 + 2$

# (1)從Math中點選Gain的圖示,拖曳至untitled中,並選取命令列中 Format/Flip Block使其轉180°

| File Edit View Web Window Help         Image: Simulat Library Browser         File Edit View Help         Image: Simulat Library Browser         File Edit View Help         Image: Simulat Library Browser         File Edit View Help         Image: Simulat Library Browser         File Edit View Help         Image: Simulat Library Browser         File Edit View Simulation Format Tools Help         Image: Simulat Library Browser         File Edit View Simulation Format Tools Help         Image: Simulat Library Browser         Image: Simulat Library Browser         Image: Simulat Library Browser         Image: Simulat Library Browser         Image: Simulat Library Browser         Image: Simulat Library Browser         Image: Simulat Library Browser         Image: Simulat Library Browser         Image: Simulat Systems         Image: Simulat Systems         Image: Simulat Systems         Image: Simulat Systems         Image: Simulat Simulat S                                                                                                    | A MATLAB                                                                                   |                                                                                                    |          |
|----------------------------------------------------------------------------------------------------|--------------------------------------------------------------------------------------------|----------------------------------------------------------------------------------------------------|----------|
| Image: Simulat Library Browser       Image: Current Directory: D:MATLAB6p11work         Image: Simulat Library Browser       Image: Simulat Library Browser         File Edit View Help       Image: Simulation Format Tools Help         Image: Simulat Library Browser       Image: Simulation Format Tools Help         Image: Simulat Library Browser       Image: Simulat Simulation Format Tools Help         Image: Simulat Simulat Simulation Format Stables       Image: Simulat Simulation Format Tools Help         Image: Simulat Simulat Signals & Tables       Image: Simulat Signals & Tables         Image: Simulat Signals & Tables       Image: Simulat Signals & Systems         Image: Simulat Signals & Systems       Image: Simulat Signals & Systems         Image: Simulat Signals & Systems       Image: Simulat Signals & Systems         Image: Simulat Signals & Systems       Image: Simulat Signals & Systems         Image: Simulat Signals & Systems       Image: Simulat Signals & Systems         Image: Simulat Signals & Systems       Image: Simulat Signals & Systems         Image: Simulat Signals & Systems       Image: Simulat Signals & Systems         Image: Simulat Signals & Systems       Image: Simulat Signals & Systems         Image: Simulat Signals & Systems       Image: Simulat Signals & Systems         Image: Simulat Signals & Systems       Image: Simulat Signals & Systems         Image: Simulat Signals &                                                             | File Edit View Web Window Help                                                             |                                                                                                    |          |
| Simuliak Library Browser   Pile Edit View Help   Cain: Element-wise gain (y = K "u) or matrix gain (y = K "u or y = u"K).   Simuliak   Simuliak   Continuous   Continuous   Product   Product   Product   Product   Continuous   Product   Product <t< td=""><td>🗋 🗃 🐇 🗈 💼 🗠 🗠 🎁 🎁 Current Directory:</td><td>D:WATLAB6p1\work</td><td><b>.</b></td></t<>                                                                                                    | 🗋 🗃 🐇 🗈 💼 🗠 🗠 🎁 🎁 Current Directory:                                                       | D:WATLAB6p1\work                                                                                                    | <b>.</b> |
| File Edit View Help     File Edit View Simulation     Gain   Gain   Simulation   Product   Product                                                                                                    | Simulink Library Browser                                                                   | 💽 untitled *                                                                                                    |          |
| Image: Simulink       Image: Simulink                                                          | File Edit View Help                                                                        | File Edit View Simulation Format Tools Help                                                                                                    |          |
| Gain: Element-wise gain (y = K."u) or matrix gain (y = K"u or y = u"K).         Simulink         Product         Simulink         Product         Simulink         Product         Simulink         Product         Simulink         Product         Simulink         Product         Simulink         Product         Simulink         Product         Simulink         Product         Simulink         Product         Simulink         Product         Signals & Systems         Signals & Systems         Subck properties         Block properties         Block wide         Subsystem         Look wide         Subsystem         Control System Toolbox         Math         Solockset         Solockset         Product         Ready         Ready                                                                                                    | 🗋 🚔 –); Find                                                                               | 🗅 🖙 🖬 🚭 👗 🖻 💼 🗠 🗠 🛼 📷 🌭 🛞 🕨                                                                                                    | Normal   |
| Simulink       Product         S Continuous       1         B Continuous       1         B Discrete       1         S Pructions & Tables       1         Math       Copical         Developer's Kit for TI DSP       V         Ready       Print WirMax         Ready       Fip the block orizi                                                                                                    | <b>Gain</b> : Element-wise gain ( $y = K$ .*u) or matrix gain ( $y = K$ *u or $y = u$ *K). |                                                                                                    |          |
| Simulink       Product         Continuous       Image: Continuous         Discrete       Image: Continuous         Pructions & Tables       Logical         Math       Cut         Copy       Clear         Nonlinear       Image: Complex         Signals & Systems       Image: Complex         Sources       Image: Complex         Sources       Image: Complex         Subsystems       Image: Complex         Contol System Toolbox       Image: Contol System Toolbox         Sources       Image: Contol System Toolbox         DSP Blockset       Image: Contol System Toolbox         Image: Displace in the block orist       Fip the block orist         Fip the block orist       Fip the block orist         Ready       Fip the block orist         Ready       Show port labels                                                                                                    |                                                                                            |                                                                                                    |          |
| Simulak   Discrete   Simulak   Product   Bain   Image: Simulak   Signals & Systems   Signals & Systems   Sinks   Sources   Image: Subsystems   Subsystems   Image: Subsystems   Image: Subsystem   Image: Subsystem   Image: Subsystem Toolbox   Image: Subsystem Toolbox   Image: Subsystem Toolbox   Image: Subsystem Toolbox   Image: Subsystem Toolbox   Image: Subsystem Toolbox   Image: Subsystem Toolbox   Image: Subsystem Toolbox   Image: Subsystem Toolbox   Image: Subsystem Toolbox   Image: Subsystem Toolbox  <                                                                                                    |                                                                                            |                                                                                                    |          |
| Continuous   Discrete   Pertorions & Tables   Math   Nonlinear   Signals & Systems   Signals & Systems   Sinks   Sources   Subsystems   Subsystems   Math   Math   Math   Math   Subsystems   Subsystems   Subsystems   Subsystems   Subsystems   Subsystems   Subsystems   Math   Math   Math   Subsystems   Subsystems   Subsystems   Subsystems   Subsystems   Subsystem   Nonlinear   Math   Math   Subsystems   Subsystem   Look under mask   Link options   Format   Format   Foreground color   Background color   Help   Help   Ready      Ready                                                                                                    | 🖃 🙀 Simulink 📃 Product 🔊                                                                   | Gain                                                                                                    |          |
| Processes       Processes                                                                                                    | 🔁 Continuous                                                                               | $ \begin{array}{c c} & & & \\ & & \\ & & \\ \hline \\ & & \\ \end{array} \begin{array}{c} \times 1' \\ & \\ \end{array} \begin{array}{c} \times 1' \\ & \\ \end{array} \begin{array}{c} \times 1 \\ & \\ \end{array} \begin{array}{c} \times 1 \\ & \\ \end{array} \begin{array}{c} \times 1 \\ & \\ \end{array} \begin{array}{c} \end{array} $ |          |
| Prunctions & Tables   AND   Logical   Operator   Math   Developer's Kit for TI DSP   Developer's Kit for TI DSP   Ready                                                                                                    | - Discrete                                                                                 | <ul> <li>Cut</li> <li>tegrator</li> </ul>                                                                                                    |          |
| Image: Second Color   Image: Second Color                                                                                                    |                                                                                            | Copy                                                                                                    |          |
| Signals & Systems       I I I I I I I I I I I I I I I I I I I                                                                                                    | Main Uperator                                                                              |                                                                                                    |          |
| Sinks   Sources   Subsystems   CDMA Reference Blockset   Ormat   Communications Blockset   Operations   Format   Format   Format   Fore ground color   Background color   Hide name   Flip the block oris   Flip the block oris Ready Ready                                                                                                    | → Signals & Systems                                                                        | Block parameters                                                                                                    |          |
| Sources   Subsystems   CDMA Reference Blockset   Communications Blockset   Control System Toolbox   Imin   MinMax   DSP Blockset   Developer's Kit for TI DSP   Ready     Fip the block oris     Math subsystem   Look under mask   Link options   Format Foreground color Help Flip the block oris Ready   Ready                                                                                                    | Sinks                                                                                      | Block properties                                                                                                    |          |
| Subsystems   CDMA Reference Blockset   Communications Blockset   Control System Toolbox   DSP Blockset   DSP Blockset   Developer's Kit for TI DSP     Fip the block orise     Help     Fip block   Ready     Keady     Subsystem South State     Subsystem Toolbox     Imin     Matrix Gain   Imin     MinMax     Format   Foreground color   Background color     Help     Show port labels                                                                                                    | Bources e <sup>u</sup> Math<br>Function                                                    | Mask subsystem                                                                                                    |          |
| Image: Communications Blockset       Image: Communications Blockset         Image: Control System Toolbox       Image: Control System Toolbox         Image: Control System Toolbox       Image: Control System Toolbox         Image: Control System Toolbox       Image:                                                                                                    | The Subsystems                                                                             | Look under mask                                                                                                    |          |
| Control System Toolbox   min   MinMax   DSP Blockset   Developer's Kit for TI DSP   Ready     Flip the block orise     Flip the block orise     Flip                                                                                                    |                                                                                            |                                                                                                    |          |
| Image: Second color     Image: Second color     Image: Second co | - 🙀 Control System Toolbox 🛛 👘 MinMax                                                      | Format Font                                                                                                    |          |
| Image: Construction     Product     Flip the block original     Flip block       Ready     Image: Construction     Flip the block original     Flip block       Ready     Image: Construction     Flip block     Image: Construction       Ready     Image: Construction     Flip block     Image: Construction                                                                                                    |                                                                                            | Background color  Hide name                                                                                                    |          |
| Ready     Flip the block orist     Rotate block       Ready     Show drop shadow       Show port labels                                                                                                    | Developer's Kit for TI DSP                                                                 | Flip block                                                                                                    |          |
| Ready Show port labels                                                                                                    | Ready                                                                                      | Flip the block orie Rotate block                                                                                                    |          |
| reauy portates                                                                                                    | Poodu                                                                                      | Show drop shadow<br>Show port labels                                                                                                    |          |
|                                                                                                    | Ready                                                                                      | SHOW POIL ADDIS                                                                                                    |          |

#### (2) 從Math中,拖曳Sum至untitled中

| A MATLAB                                                                                                    |                                                           |          |
|----------------------------------------------------------------------------------------------------|-----------------------------------------------------------|----------|
| File Edit View Web Window Help                                                                                                    |                                                           |          |
| 🗋 🗃 🕺 🛍 🛍 🕫 🖓 🞁 🎁 Current Directory: 🗍                                                                                                    | D:\MATLAB6p1\work                                         | <b>•</b> |
| 📓 Simulink Library Browser 📃 🗖 🔀                                                                                                    | 🙀 untitled *                                              |          |
| File Edit View Help                                                                                                    | File Edit View Simulation Format Tools Help               |          |
| 🗋 🚔 – 🛱 Find                                                                                                    | 🗅   😂 🖬 🚳   👗 🖻 💼   🕰 😂   🛼 📷 🌭 🛞   🕨 🔳                   | Normal   |
| Sum: Add or subtract inputs. Specify one of the following:<br>a) string containing + or - for each input port,   for spacer between<br>ports (e.g. ++ - ++)<br>b) scalar >= 1. A value > 1 sums all inputs; 1 sums elements of a<br>single input vector |                                                           |          |
| Simulink     Re-<br>Im-     Real-Imag<br>to Complex                                                                                                    | Gain $\times^{1'}$ $\downarrow$ $\downarrow$ $\times^{1}$ |          |
|                                                                                                    | Integrator                                                |          |
| Math Floor Rounding Function                                                                                                    |                                                           |          |
| Signals & Systems                                                                                                    | •~•                                                       |          |
| Sources     Sources     Subsystems     CDMA Reference Blockset                                                                                                    | <u></u>                                                   |          |
| Communications Blockset                                                                                                    |                                                           |          |
| ■ SP Blockset<br>■ Developer's Kit for TI DSP                                                                                                    |                                                           |          |
| Ready //                                                                                                    | Ready 100% ode45                                          |          |
|                                                                                                    |                                                           |          |
| Ready                                                                                                    |                                                           |          |
|                                                                                                    |                                                           |          |

#### (3) 從Source中,用滑鼠拖曳Constant至untitled,並把各點連結起來。

| A MATLAB                                                                                                    |                                                              |
|----------------------------------------------------------------------------------------------------|--------------------------------------------------------------|
| File Edit View Web Window Help                                                                                                    |                                                              |
| 🗋 🗃 🐇 🛍 🛍 🕫 🖙 🎁 🎁 Current Directory: D:W                                                                                                    | MATLAB6p1\work                                               |
| 📓 Simulink Library Browser 📃 🗖 🔀 🌘                                                                                                    | untitled *                                                   |
| File Edit View Help Fi                                                                                                    | ile Edit View Simulation Format Tools Help                   |
| 🗅 😅 – 🛱 Find                                                                                                    | 🗅   🚔 🛃 🎒   🕺 🖻 💼   🕰 😂   🦕 📷 🦫 🛞   🕨 = 🛛 Normal 👘 👘         |
| <b>Constant:</b> Output the constant specified by the 'Constant value' parameter. If 'Constant value' is a vector and 'Interpret vector parameters as 1-D' is on, treat the constant value as a 1-D array. Otherwise, output a matrix with the same dimensions as the constant value.                                                                                          |                                                              |
| <ul> <li>Simulink</li> <li>Continuous</li> <li>Discrete</li> <li>Functions &amp; Tables</li> <li>Math</li> <li>Nonlinear</li> <li>Signals &amp; Systems</li> <li>Sinks</li> <li>Sources</li> <li>Subsystems</li> <li>Control System Toolbox</li> <li>Sorks</li> <li>Control System Toolbox</li> <li>Sorks</li> <li>DSP Blockset</li> <li>Developer's Kit for TI DSP</li> </ul> | $\begin{array}{c} 1 \\ Constant \\ Gain \\ 1 \\ \end{array}$ |
| Ready // Re                                                                                                    | eady 100% ode45                                              |
| Ready                                                                                                    |                                                              |
|                                                                                                    |                                                              |
|                                                                                                    |                                                              |

#### (4) 從Sink中拖曳Scope至untitled中,並與連結

| A MATLAB                                                                                                    |                                             |       |
|----------------------------------------------------------------------------------------------------|---------------------------------------------|-------|
| File Edit View Web Window Help                                                                                                    |                                             |       |
| 🗋 🗃 👗 🗈 💼 🕶 🖓 🎁 🎁 Current Directory:                                                                                                    | D:WATLAB6p1/work                            | ▼     |
| 📓 Simulink Library Browser 📃 🗖 🔀                                                                                                    | 💽 untitled *                                |       |
| File Edit View Help                                                                                                    | File Edit View Simulation Format Tools Help |       |
| 🗋 🚔 – 🛱 Find                                                                                                    | 📄 🗅 🖙 🖬 🎒 👗 🖻 💼 🗠 🕰 🛼 📷 🎭 🛞 🕨 🔳 Norm        | al    |
| Scope: simulink3/Sinks/Scope                                                                                                    |                                             |       |
| Simulink       Display         Discrete       Floating         Punctions & Tables       Floating         Math       Signals & Systems         Signals & Systems       1         Signals & Systems       Scope         Signals & Systems       Scope         Subsystems       Stop         Communications Blockset       Stop         Sources       Stop         Stop       Stop         Subsystems       Stop         Control System Toolbox       Terminator         DSP Blockset       untitled.mat         Developer's Kit for TI DSP       untitled.mat | 1<br>Constant<br>Gain<br>J                  | Scope |
| Ready                                                                                                    | Ready 100% ode45                            |       |
|                                                                                                    |                                             |       |
| Ready                                                                                                    |                                             |       |
|                                                                                                    |                                             |       |

#### (5)把Constant改為2,把Gain改為-3。

| A MATLAB                                          |                                                                                                    |     |
|---------------------------------------------------|----------------------------------------------------------------------------------------------------|-----|
| File Edit View Web Window Help                    |                                                                                                    |     |
| 📄 🗁 🕺 🦓 📾 💼 🗠 🗠 🎁 🎁 🥐 Current Directory: 🗍        | D:WATLAB6p1/work                                                                                                    | ·   |
| Simulink Library Browser                          | Block Parameters: Constant                                                                                                    | 3 🔼 |
| File Edit View Help                               | File Edit View Output the constant specified by the 'Constant value' parameter. If                                                                                                    |     |
| Image: Scope: simulink3/Sinks/Scope               | Constant value is a vector and interpret vector parameters as 1-D is on, treat the constant value as a 1-D array. Otherwise, output a matrix with the same dimensions as the constant value. |     |
|                                                   | Parameters<br>Constant value:                                                                                                    |     |
| Simulink     Display                              | 2<br>↓ Interpret vector parameters as 1-D                                                                                                    |     |
|                                                   | OK Cancel Help Apply                                                                                                    |     |
| 2- Nonlinear 1 Out1                               | Constant Gain                                                                                                    | 3   |
| Scope Scope                                       | Element-wise gain ( $y = K$ .*u) or matrix gain ( $y = K$ *u or $y = u$ *K).                                                                                                    |     |
| EDMA Reference Blockset                           | Gain:                                                                                                    |     |
| Communications Blockset Control System Toolbox    | Multiplication: Element-wise(K.*u)                                                                                                    |     |
| Developer's Kit for TI DSP v untitled.mat To File | Saturate on integer overflow                                                                                                    |     |
| Ready //                                          | Ready OK Cancel Help Apply                                                                                                    | -   |
| Ready                                             | <u>1</u> L                                                                                                    |     |
|                                                   |                                                                                                    |     |
|                                                   |                                                                                                    |     |

#### Step3:設定參數 (1)選擇Simulation/Parameters MATLAB File Edit View Web Window Help □ ≧ 光 陶 ■ □ □ 讚 ? Current Directory: D:MATLAB6p1\work

| 🗋 🗃 🖟 🗠 🖙 🏹 🣍 Current Directory:                               | D: WATLAB6p1 \work                          |  |  |  |
|----------------------------------------------------------------|---------------------------------------------|--|--|--|
| 📓 Simulink Library Browser                                     | 👿 untitled. *                               |  |  |  |
| File Edit View Help                                            | File Edit View Simulation Format Tools Help |  |  |  |
| 🗅 🚔 – 💢 Find                                                   | 🗅 🖙 🖬 着 Start 🛛 🕼 🖓 🕨 🔳 Normal              |  |  |  |
| Scope: simulink3/Sinks/Scope                                   | Simulation parameters OtdLF                 |  |  |  |
|                                                                | ✓ Normal<br>Accelerator<br>External         |  |  |  |
| Display                                                        |                                             |  |  |  |
|                                                                |                                             |  |  |  |
|                                                                |                                             |  |  |  |
|                                                                | Constant Integrator Scope                   |  |  |  |
| Subsystems     CDMA Reference Blockset     STOP     Simulation | Gain<br>-3                                  |  |  |  |
| Control System Toolbox      DSP Blockset                       | • ~                                         |  |  |  |
| 🛨 🚂 Developer's Kit for TI DSP 💽 untitled.mat   To File 💽      |                                             |  |  |  |
| Ready //                                                       | Show the simulatic 100%                     |  |  |  |
|                                                                |                                             |  |  |  |
|                                                                |                                             |  |  |  |
|                                                                |                                             |  |  |  |

#### (2) 調整適當的起始時間、結束時間和數值方法。

| 📣 MATLAB                                                                                                    |     |
|----------------------------------------------------------------------------------------------------|-----|
| File Edit View Web Window Help                                                                                                    |     |
| 🗅 🗃 🖟 📭 💼 ඟ 🖙 🎁 🎁 🥐 Current Directory: D:'MATLAB6p1'work                                                                                                    | ]   |
| Simulink Library Browser                                                                                                    |     |
| File Edit View Help File Edit View Simulation Format Tools Help                                                                                                    |     |
| 🗠 🚈 Find → Find → Normal                                                                                                    |     |
| Configuration Parameters: untitled                                                                                                    | -   |
| Select<br>Solver<br>Data Inper/Export<br>Optimization<br>Data Indegrity<br>Conversion<br>Conversion<br>C | ]   |
| OK Cencel Help Apply ode45<br>Ready                                                                                                    | × × |

#### (3) 點選Simulation/Start,開始模擬。

| File Edit View Web Window Help                             |
|------------------------------------------------------------|
| 🗅 🗃 🐇 🖻 💼 🗠 👓  🗱 ? Current Directory: D:WATLAB6p1\work     |
| 🖳 🗆 🔀                                                      |
| File Edit View Simulation Format Tools Help                |
| □ 🖙 🖬 🧉 Start Ctrl+T 🗽 🛞 🕨 = Normal 🔽                      |
| Stop<br>Simulation parameters Ctrl+E                       |
| ✓ Normal                                                   |
| Accelerator                                                |
| External                                                   |
|                                                            |
|                                                            |
| Z<br>Constant<br>Constant<br>Gain<br>Gain<br>Gain<br>Coain |
| Start the simulation 100% ode45                            |
|                                                            |
| Ready                                                      |
|                                                            |

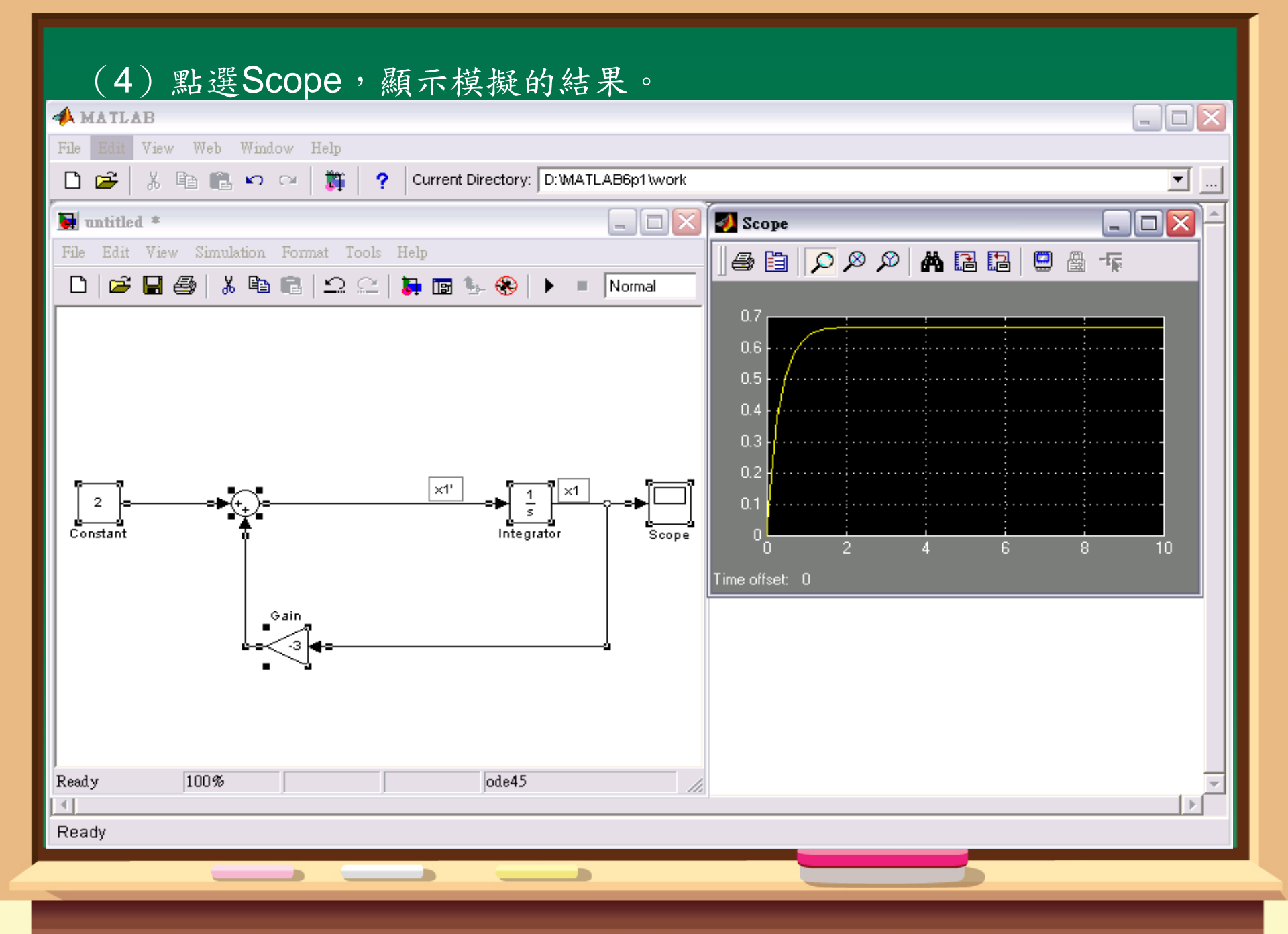

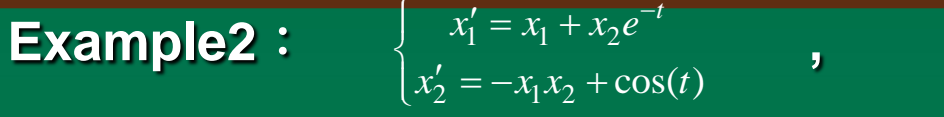

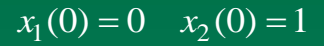

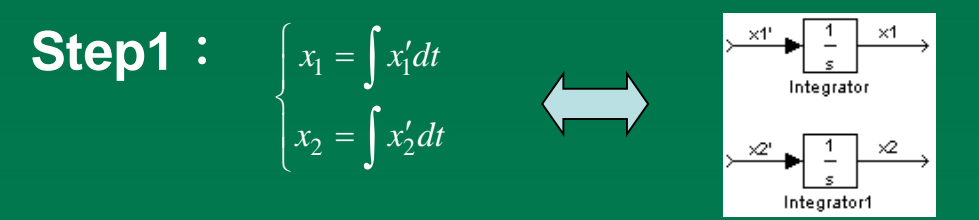

#### (1) 點選Continuous中之Integrator,拖曳至untitled。

| 📣 MATLAB                                                     |      |           |                                          |
|--------------------------------------------------------------|------|-----------|------------------------------------------|
| File Edit View Web Window Help                               |      |           |                                          |
| 🗅 🗃 🕌 🛍 💼 🕶 🖙 🎁 🎁 Current Directory                          | r. 🔽 | : MATLABE | 6p1\work                                 |
| 📓 Simulink Library Browser 📃 🗖 🔀                             |      | 🙀 untitle | ed *                                     |
| File Edit View Help                                          |      | File Edit | View Simulation Format Tools Help        |
| [] 🚅 -)워 Find                                                |      | 🗅   🚔     | 🔚 🎒   👗 🖻 💼   🕰 😂   🦆 📷 🦫 🛞   🕨 = Normal |
| Integrator: Continuous-time integration of the input signal. | -11  |           |                                          |
|                                                              |      |           |                                          |
|                                                              |      |           |                                          |
|                                                              |      |           |                                          |
| du/dt Derivative                                             |      |           |                                          |
| Discrete                                                     |      |           | integrator                               |
| A Math                                                       |      |           |                                          |
|                                                              |      |           |                                          |
| Signals & Systems                                            |      |           |                                          |
| - Sinks<br>- Sources<br>- Sources                            |      |           |                                          |
| Subsystems 1 Transfer                                        |      |           |                                          |
| CDMA Reference Blockset     s+1     Fcn                      |      |           |                                          |
| Communications Blockset     Control System Toolbox           |      |           |                                          |
| DSP Blockset                                                 |      |           |                                          |
| 🖶 🚂 Developer's Kit for TI DSP 💽 🛛 🖓 Transport 💽             |      |           |                                          |
| Ready                                                        |      | Ready     | 100% ode45                               |
| 4                                                            |      |           |                                          |
| Ready                                                        |      |           |                                          |

#### (2) 按住滑鼠右鍵可重複複製一個Integrator

| Pibe Edit View Web Window Help                                                                                                    | A MATLAB                                                       |                                             |          |
|----------------------------------------------------------------------------------------------------|----------------------------------------------------------------|---------------------------------------------|----------|
| Image: Simulation of the input signal.     Integrator: Continuous-time integration of the input signal.     Integrator: Continuous-time integration of the input signal.   Integrator: Signals & Systems   Integrator: Integrator: Integrator                                                                                                    | File Edit View Web Window Help                                 |                                             |          |
| Simulink Library Browser       Image: Continuous time integration of the input signal.         Integrator: Continuous time integration of the input signal.         Simulink       Image: Continuous time integration of the input signal.         Simulink       Image: Continuous time integration of the input signal.         Simulink       Image: Continuous time integration of the input signal.         Simulink       Image: Continuous time integration of the input signal.         Simulink       Image: Continuous time integration of the input signal.         Simulink       Image: Continuous time integration of the input signal.         Simulink       Image: Continuous time integration of the input signal.         Simulink       Image: Continuous time integration of the input signal.         Simulink       Image: Continuous time integration of the input signal.         Signals & Systems       Image: Control System Secket         Sources       Signals & Systems         Sources       Signals & Systems         Control System Toolbox       Image: Control System Toolbox         Control System Toolbox       Image: Control System Toolbox         Delay       Control System Toolbox         Delay       Image: Control System Toolbox         Control System Toolbox       Image: Control System Toolbox         Delay       Ready <tr< td=""><td>🗋 🗃 🐇 🖺 💼 🔊 🖙 🎁 🎁 Current Directory:</td><td>D:WATLAB6p1Work</td><td><b>•</b></td></tr<>                                                                                                    | 🗋 🗃 🐇 🖺 💼 🔊 🖙 🎁 🎁 Current Directory:                           | D:WATLAB6p1Work                             | <b>•</b> |
| File Edit     File        File        File        File        File        File           File        File                                                                                              File   Edit   View   Simulation   Continuous-time integration of the input signal.         Integrator:   Continuous-time integration   Integrator:   Signale & Systems   Signale & Systems   Signale & Systems   Signale & Systems   Signale & Systems   Signale & Systems   Signale & Systems   Signale & Systems   Signale & Systems   Signale & Systems   Signale & Systems   Signale & Systems   Signale & Systems   Control System Toolbox   Signale & Systems   Signale &                                                                                                    | 📓 Simulink Library Browser                                     | 🙀 untitled *                                |          |
| Integrator: Continuous-time integration of the input signal.         Integrator: Continuous-time integration of the input signal.         Integrator: Continuous-time integration of the input signal.         Integrator: Continuous-time integration of the input signal.         Integrator: Continuous-time integration of the input signal.         Integrator: Continuous-time integration of the input signal.         Integrator: Continuous-time integration         Integrator: Continuous-time integrator         Integrator: Stable         Integrator: Stable                                                                                                    | File Edit View Help                                            | File Edit View Simulation Format Tools Help |          |
| Integrator: Continuous-time integration of the input signal.         Simulink         Octinuous         Discrete         Discrete         Discrete         Math         Nonlinear         Discrete         Signals & Systems         Signals & Systems         Signals & Subsystems         Signals         Systems         Signals         Systems         Signals         Systems         Signals         Systems         Signals         Systems         Signals         Systems <td>🗋 🚔 – 🛱 Find</td> <td>🗅   🚅 🖬 🎒   👗 🛍 🛍   🗅 🗠   🛼 📷 🌭 🛞   🕨 💷</td> <td>Normal</td>                                                                                                    | 🗋 🚔 – 🛱 Find                                                   | 🗅   🚅 🖬 🎒   👗 🛍 🛍   🗅 🗠   🛼 📷 🌭 🛞   🕨 💷     | Normal   |
| Simulink       Image: additional additional additext additext additintext additional additintext additional additi | Integrator: Continuous-time integration of the input signal.   |                                             |          |
| Simulink       du/dt       Derivative         Discrete       1       Integrator         Math       Nonlinear       Memory         Signals & Systems       Memory         Signals & Systems       Image and the system of the system of the system o                                                                                                    |                                                                |                                             |          |
| Simulink   Discrete   Prunctions & Tables   Math   Nonlinear   Math   Nonlinear   Simals & Systems   Sinks   Sinks   Sources   Sources   Sources   Sources   Sources   Sources   Sources   Sources   Sources   Sources   Sources   Sources   Sources   Sources   Sources   Sources   Sources   Sources   Transport   Delay   Variable   Transport   Delay   Variable   Transport   Neady                 Ready           Ready                                                                                                    |                                                                |                                             |          |
| Continuous   Discrete   Functions & Tables   Math   Nonlinear   Signals & Systems   Sinks   Sources   Sources   Subsystems   1   Fransport   Control System Toolbox   Parallel   Parallel   Parallel   Ready     Ready     Ready                                                                                                    |                                                                |                                             |          |
| Integrator   Integrator   Math   Nonlinear   Signals & Systems   Signals & Systems   Signals & Systems   Sources   Subsystems   Integrator   Memory   Subsystems   Integrator   Sources   Subsystems   Integrator   Subsystems   Integrator   Subsystems   Integrator   Integrator                                                                                                    | du/dt Derivative                                               |                                             |          |
| Prunctions & Tables   Prunctions & Tables   Prunctions & Tables   Prunctions & Tables   Prunctions & Tables   Prunctions & Stables   Prunctions & Stables   Prunctions & Systems   Prunctions & Systems   Prunctions & Systems   Prunctions & Systems   Prunctions & Stables   Prunctions & Stables   Prunctions & Systems   Prunctions & Stables   Prunctions & Stables                                                                                                    | Discrete                                                       |                                             |          |
| Nonlinear   Signals & Systems   Sinks   Sinks   Sources   Sources   Subsystems   1   Transfer   Fcn   CDMA Reference Blockset   State-Sp   Communications Blockset   State-Sp   Octoral System Toolbox   Data   Data   Peveloper's Kit for TI DSP   Name   Ready     Ready     Image: Communication of the set of the set                                                                                                    | - 2- Functions & Tables                                        | L                                           |          |
| Signals & Systems   Sinks   Sources   Subsystems   Subsystems   Image: Communications Blockset   Control System Toolbox   Control System Toolbox   DSP Blockset   DSP Blockset   Developer's Kit for TI DSP   Ready     Ready     Ready     Ready     Ready     Ready     Ready     Ready                                                                                                    | - B- Nonlinear Memory                                          |                                             |          |
| Sinks   Sources   Subsystems   1   rest   Communications Blockset   Image: Communications Blockset   Image: Communications B                                                                                                    | - 🔁 Signals & Systems                                          |                                             |          |
| Subsystems   Subsystems   CDMA Reference Blockset   Communications Blockset   Control System Toolbox   Control System Toolbox   DSP Blockset   DSP Blockset   Developer's Kit for TI DSP   Ready     Ready     Ready     Ready     Ready     Ready     Ready     Ready     Ready                                                                                                    | 2-     Sinks     x' = Ax+Bu       Bu     Sources     y = Cx+Du |                                             |          |
| CDMA Reference Blockset   Communications Blockset   Control System Toolbox   Control System Toolbox   DSP Blockset   Developer's Kit for TI DSP   Ready     Ready     Ready     Ready     Ready     Ready     Ready     Ready     Ready     Ready     Ready     Ready     Ready                                                                                                    |                                                                |                                             |          |
| Communications Blockset   Control System Toolbox   Control System Toolbox   DSP Blockset   Developer's Kit for TI DSP   Variable   Transport   Ready     Ready     Ready     Ready     Ready     Ready     Ready     Ready     Ready     Ready     Ready     Ready     Ready     Ready     Ready                                                                                                      | CDMA Reference Blockset                                        |                                             |          |
| Image: Control System Fooldox     Image: Control System Fooldox       Image: Control System Fooldox     Image: Control System Fooldox       Image: Co                                                                                                    | Communications Blockset                                        |                                             |          |
| Developer's Kit for TI DSP     Developer's Kit for TI DSP     Ready     Ready     Ready     Ready     Ready     Ready                                                                                                    | Solitor System Footbox     Selay                               |                                             |          |
| Ready // Ready 100% ode45                                                                                                    | 😥 👿 Developer's Kit for TI DSP 😱 🖉 Transport 💽                 |                                             |          |
| Ready                                                                                                    | Ready                                                          | Ready 100% ode45                            |          |
| Ready                                                                                                    | 4                                                              |                                             |          |
|                                                                                                    | Ready                                                          |                                             |          |
|                                                                                                    |                                                                |                                             |          |

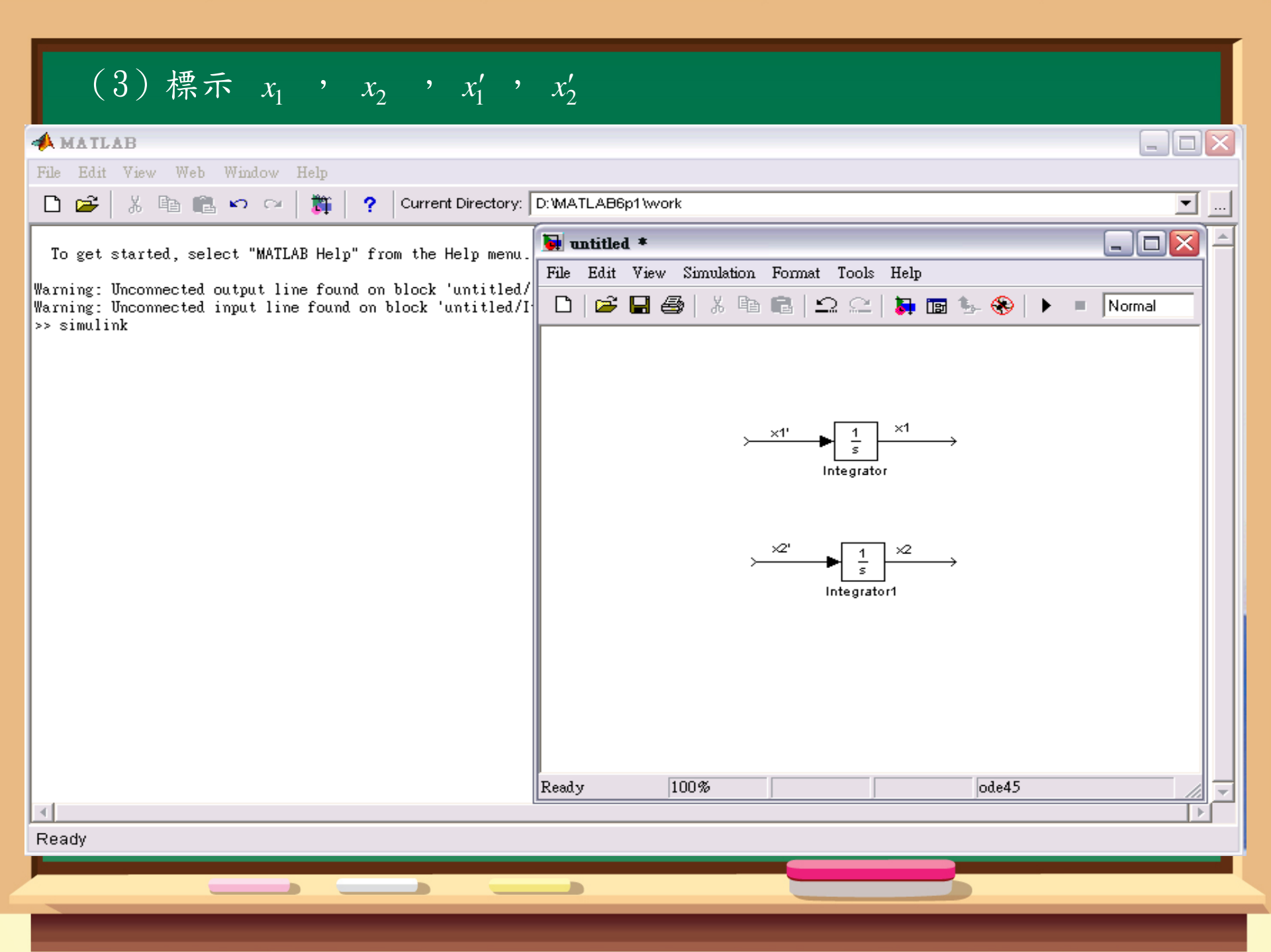

#### (4) 在Integrator上按滑鼠兩次,給定 $x_1(0)=0$ , $x_2(0)=1$

| 📣 MATLAB                                                                                                    |          |
|----------------------------------------------------------------------------------------------------|----------|
| File Edit View Web Window Help                                                                                                    |          |
| 🗋 🗃 🐇 🖻 💼 ඟ 🖙 🎁 🎁 ? Current Directory: D:'MATLAB6p1\work                                                                                    | <b>•</b> |
| Block Parameters: Integrator 🛛 Block Parameters: Integrator1                                                                                |          |
| Integrator       Integrator         Continuous-time integration of the input signal.       Continuous-time integration of the input signal. | _        |
| Parameters Parameters                                                                                                    |          |
| External reset: none                                                                                                    |          |
| Initial condition source: internal                                                                                                    |          |
| Initial condition: Initial condition:                                                                                                    |          |
| 0 1                                                                                                    |          |
| 🗖 Limit output 👘 Limit output                                                                                                    |          |
| Upper saturation limit: Upper saturation limit:                                                                                             |          |
| inf                                                                                                    |          |
| Lower saturation limit: Lower saturation limit:                                                                                             |          |
| -inf                                                                                                    |          |
| 🕞 Show saturation port                                                                                                    |          |
| 🔽 Show state port                                                                                                    |          |
| Absolute tolerance: Absolute tolerance:                                                                                                    |          |
| auto                                                                                                    |          |
| OK Cancel Help Apply OK Cancel Help Apply                                                                                                   |          |
| Keady // Keady room oue45                                                                                                    |          |
|                                                                                                    |          |
| Ready                                                                                                    | _        |
|                                                                                                    |          |

**Step2**:(1)從Math中拖曳Sum,從Source中拖曳Clock至untitled中 (2)從Functions&Tables中拖曳Fun至untitled中並修改其值為

| A MATLAB                                                                                                    |                                                                                                    | $\mathbf{X}$ |
|----------------------------------------------------------------------------------------------------|----------------------------------------------------------------------------------------------------|--------------|
| File Edit View Web Window Help                                                                                                    |                                                                                                    |              |
| 🗋 🗃 🎏 🗠 🖙 🎁 🎁 Current Directory: 🗖                                                                                                    | D: WATLAB6p1 Work                                                                                                    |              |
| 📡 Simulink Library Browser 📃 🗆 🔀                                                                                                    | 👽 untitled *                                                                                                    | -            |
| File Edit View Help                                                                                                    | File Edit View Simulation Format Tools Help                                                                                                    |              |
| 🗋 🚔 – 🔎 Find                                                                                                    | 🗅   🚔 🔚 🎒   🐰 🛍 💼   🕰 😂   🛼 📷 🌭 🛞   🕨 = Normal                                                                                                    |              |
| Clock: Output the current simulation time.         Simulink         Sources         Signals & Tables         Signals & Systems         Signals & Systems         Signals & Systems         Signals & Systems         Sources         Sources         Sources         Control System Toolbox         Descrete         Discrete         Sources         Sources         Communications Blockset         Control System Toolbox | $\begin{array}{c} \begin{array}{c} \times 1^{1} & & 1 \\ \hline s \\ \hline \\ & \\ \end{array} \\ \end{array}$ Integrator $\begin{array}{c} \times 2^{2} \\ \hline \\ & \\ \end{array} \\ \hline \\ & \\ \end{array}$ Integrator1 $\begin{array}{c} \times 1 \\ \hline \\ \\ \\ \\ \\ \\ \\ \\ \\ \\ \\ \\ \\ \\ \\ \\ \\$ |              |
| Developer's Kit for TI DSP 📦 untitled.mat From File 📦                                                                                                    |                                                                                                    |              |
| Ready                                                                                                    | Ready 100% ode45                                                                                                    | Ī            |
|                                                                                                    |                                                                                                    | ]            |
| Ready                                                                                                    |                                                                                                    |              |
|                                                                                                    |                                                                                                    |              |

#### 【NOTE】(1)Simulink中外來的變數以u表示 (2)若函數太長,可把Fun邊框拉大則可顯示完整函數

| A MATLAB                                                                                                    |                                                            |
|----------------------------------------------------------------------------------------------------|------------------------------------------------------------|
| File Edit View Web Window Help                                                                                                    |                                                            |
| 🗋 🗃 🐰 🗈 💼 🖍 🖂 🎁 🎁 Current Directory:                                                                                                    | D:WATLAB6p1\work                                           |
| 💽 Simulink Library Browser 📃 🗖 🔀                                                                                                    | 😼 untitled *                                               |
| File Edit View Help                                                                                                    | File Edit View Simulation Format Tools Help                |
| 🗋 🚘 - 🛱 Find                                                                                                    | 🗅   🚔 🔚 🎒   👗 🖻 💼   🕰 😂   🦆 📷 🦫 🛞   🕨 = Normal             |
| Fcn: General expression block. Use "u" as the input variable name.         Example: sin(u[1] * exp(2.3 * -u[2]))         Image: Simulink         Image: Simulink | $\begin{array}{c c} & & & & & & & & & & & & & & & & & & &$ |
|                                                                                                    |                                                            |

#### (3) 從Math中拖曳Product至untitled中

| A MATLAB                                                                                                    |                                             |
|----------------------------------------------------------------------------------------------------|---------------------------------------------|
| File Edit View Web Window Help                                                                                                    |                                             |
| 🕒 🗃 🕺 🛍 🛍 🕫 🖓 🕅 👸 🥊 ? Current Directory: 🗍                                                                                                    | D: WATLAB6p1 work                           |
| 📡 Simulink Library Browser 📃 🗖 🔀                                                                                                    | 👿 untitled *                                |
| File Edit View Help                                                                                                    | File Edit View Simulation Format Tools Help |
| 🗋 🚔 –🛱 Find product                                                                                                    | 🗅 🖙 🖬 🚭 👗 🖻 💼 🗠 😂 🛼 📷 🆫 🛞 🕨 🔹 Normal        |
| Product: Multiply or divide inputs. Choose element-wise or matrix product and specify one of the following:         a) * or / for each input port (e.g., ***/?)         b) scalar specifies the number of input ports to be multiplied         Scalar value of '1' for element-wise product causes all elements of a sincle input vactor to be multiplied         > Math         > Math         > Nonlinear         > Signals & Systems         > Sinks         > Subsystems         > Communications Blockset         > DSP Blockset         > Dials & Gauges Blockset         > Dials & Gauges Blockset         > Prozy Logic Toolbox         > MPC Blocks         > MPC Blocks         > MPC Blocks | Ready 100% ode45                            |
|                                                                                                    |                                             |
|                                                                                                    |                                             |

#### (4) 把各點連結起來即可完成 x'

| A MATLAB                                                                                                    |                                                                                                    |
|----------------------------------------------------------------------------------------------------|----------------------------------------------------------------------------------------------------|
| File Edit View Web Window Help                                                                                                    |                                                                                                    |
| 🗅 😅 🕺 🛍 🛍 🗠 🖙 🎁 🧍 Current Directory: 🗖                                                                                                    | D:WATLAB6p1/work                                                                                                    |
| 📓 Simulink Library Browser 📃 🗖 🔀                                                                                                    | 🙀 untitled *                                                                                                    |
| File Edit View Help                                                                                                    | File Edit View Simulation Format Tools Help                                                                                                    |
| 🗋 🚔 – 🛱 Find product                                                                                                    | 🗅 🖙 🖬 🚭 🕺 🖻 💼 🗠 🗠 🛼 📷 🆫 🛞 🕨 🗉 Normal                                                                                                    |
| Product: Multiply or divide inputs. Choose element-wise or matrix product and specify one of the following:         a) * or / for each input pott (e.g., **/*)         b) scalar specifies the number of input ports to be multiplied         Scalar value of '1' for element-wise product causes all elements of a sincle input vector to be multiplied         > Math         > Math         > Math         > Signals & Systems         > Sinks         > Sources         > Subsystems         > CDMA Reference Blockset         > DSP Blockset         > DSP Blockset         > DSP Blockset         > Dials & Gauges Blockset         > Fixed-Point Blockset         > Fixed-Point Blockset | $x1' \rightarrow \boxed{\frac{1}{s}} x1$<br>Integrator<br>$x \rightarrow \underbrace{exp((\cdot u(1))}_{Clock}$<br>Product<br>$y2' \rightarrow \underbrace{\frac{1}{s}}_{Integrator1}$ |
| MPC Blocks                                                                                                    | <                                                                                                    |
| Ready //                                                                                                    | Ready 100% ode45                                                                                                    |
|                                                                                                    |                                                                                                    |
| Ready                                                                                                    |                                                                                                    |
|                                                                                                    |                                                                                                    |

#### **Step3**: $x'_2 = -x_1x_2 + \cos(t)$

#### (1)從Math中拖曳Gain至untitled中,並複製一個Fun、Sum和Produc

| 📣 MATLAB                                                                                                 |                                             |
|----------------------------------------------------------------------------------------------------|---------------------------------------------|
| File Edit View Web Window Help                                                                           |                                             |
| 🗅 😅 🕺 🗈 💼 🕶 🖓 🎁 🎁 Current Directory:                                                                     | D:\MATLAB6p1\work                           |
| 📓 Simulink Library Browser 📃 🗔 🔀                                                                         | 🖼 untitled *                                |
| File Edit View Help                                                                                      | File Edit View Simulation Format Tools Help |
| 🗅 😅 –🛱 Find product                                                                                      | 🗅 🖙 🖬 🎒 👗 🖻 💼 🗠 😂 🐌 🖬 🆫 😵 🕨 = Normal        |
| <b>Gain</b> : Element-wise gain ( $y = K$ . <sup>*</sup> u) or matrix gain ( $y = K^*u$ or $y = u^*K$ ). |                                             |
|                                                                                                    |                                             |
|                                                                                                    |                                             |
| E Simulink                                                                                               | ×1'  1 ×1                                   |
|                                                                                                    |                                             |
| Discrete<br>Dot Product                                                                                  |                                             |
|                                                                                                    |                                             |
|                                                                                                    |                                             |
| Signals & Systems                                                                                        | Product Fon Clock                           |
| Sources Operator                                                                                         |                                             |
| Subsystems                                                                                               | Gain S                                      |
| CDMA Reference Blockset                                                                                  |                                             |
| eu Math<br>Gontrol System Toolbox                                                                        |                                             |
| DSP Blockset                                                                                             | Product1 Fon1                               |
| 🕒 🚂 Developer's Kit for TI DSP 💽 🧖 Matrix Gain 💽                                                         |                                             |
| Ready //                                                                                                 | Ready 100% ode45                            |
|                                                                                                    |                                             |
| Ready                                                                                                    |                                             |

#### (2) 修改Gain之值為-1; Fun1為 $\cos(u(1))$ (3) 把各點連結即可完成 $\frac{x'_2}{2}$

| MATLAB                                                                                                    |   |
|----------------------------------------------------------------------------------------------------|---|
| le Edit View Web Window Help                                                                                                    |   |
| 🗅 😂 🕺 🛍 🛍 🗠 👓 🎁 🥐 Current Directory: D:WATLAB6p1\work                                                                                                    | ▼ |
| Simulink Library Browser 🙀 untitled *                                                                                                    |   |
| ile Edit View Help File Edit View Simulation Format Tools Help                                                                                                    |   |
| 🗅 😂 – 🛱 Find product 🔹 🕒 😂 🗒 🐇 🖻 💼 🗠 😂 🕻 🏷 🖻 👘 👘 🗠 🗠                                                                                                    |   |
| Gain: Element-wise gain (y = K.*u) or m                                                                                                    |   |
| <ul> <li>Simulink</li> <li>Continuous</li> <li>Discrete</li> <li>Functions &amp; Tables</li> <li>Functions &amp; Tables</li> <li>Singlas &amp; Systems</li> <li>Sinks</li> <li>Sources</li> <li>Subsystems</li> <li>Communications Blockset</li> <li>Control System Toolbox</li> <li>DSP Blockset</li> <li>Developer's Kit for TI DSP</li> </ul> |   |
| Ready 100% ode45                                                                                                    |   |
| eady                                                                                                    |   |
|                                                                                                    |   |

#### (4) 從Sink中拖曳Scope並複製,使其接上 $x_1$ 、 $x_2$

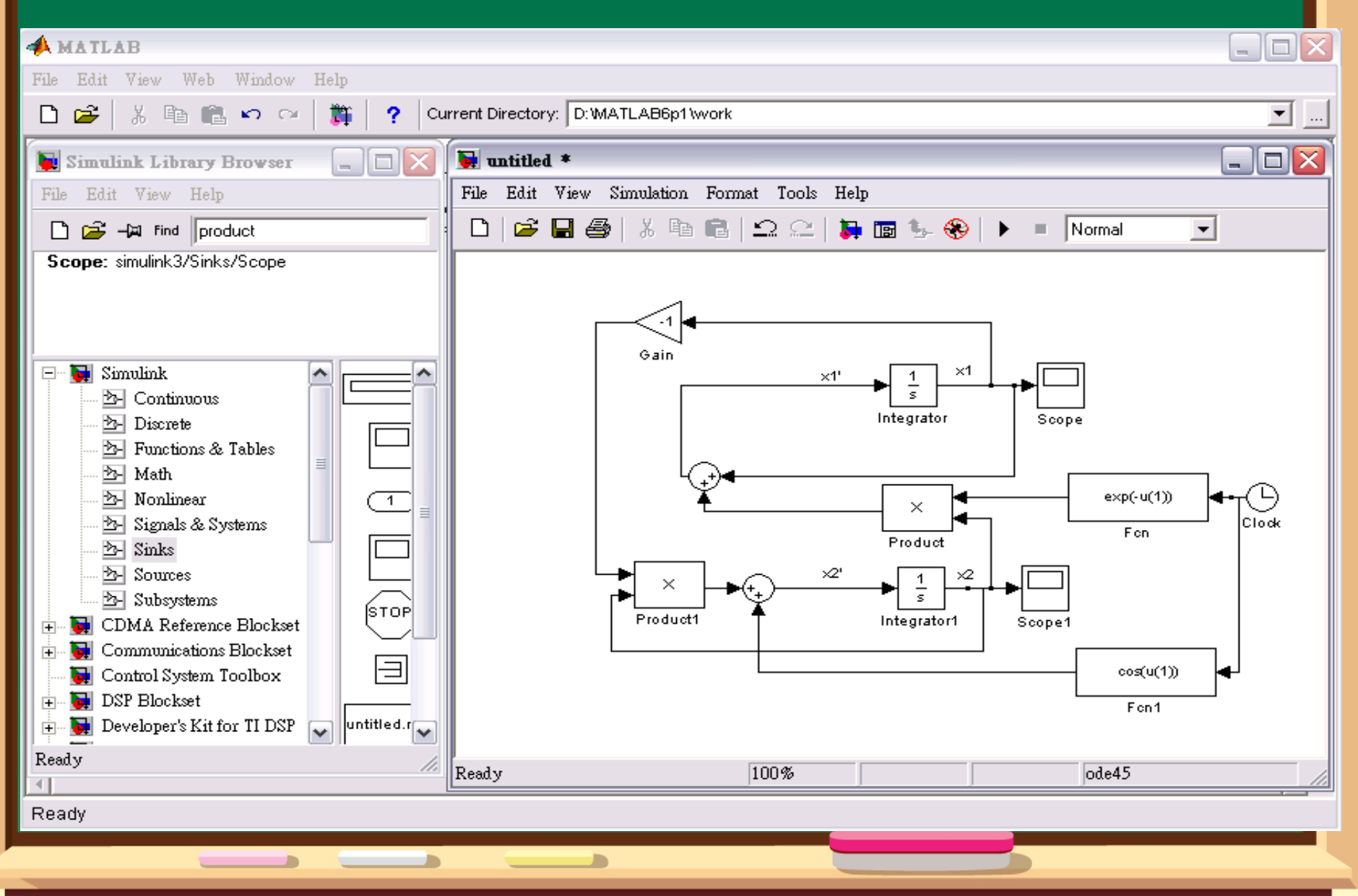

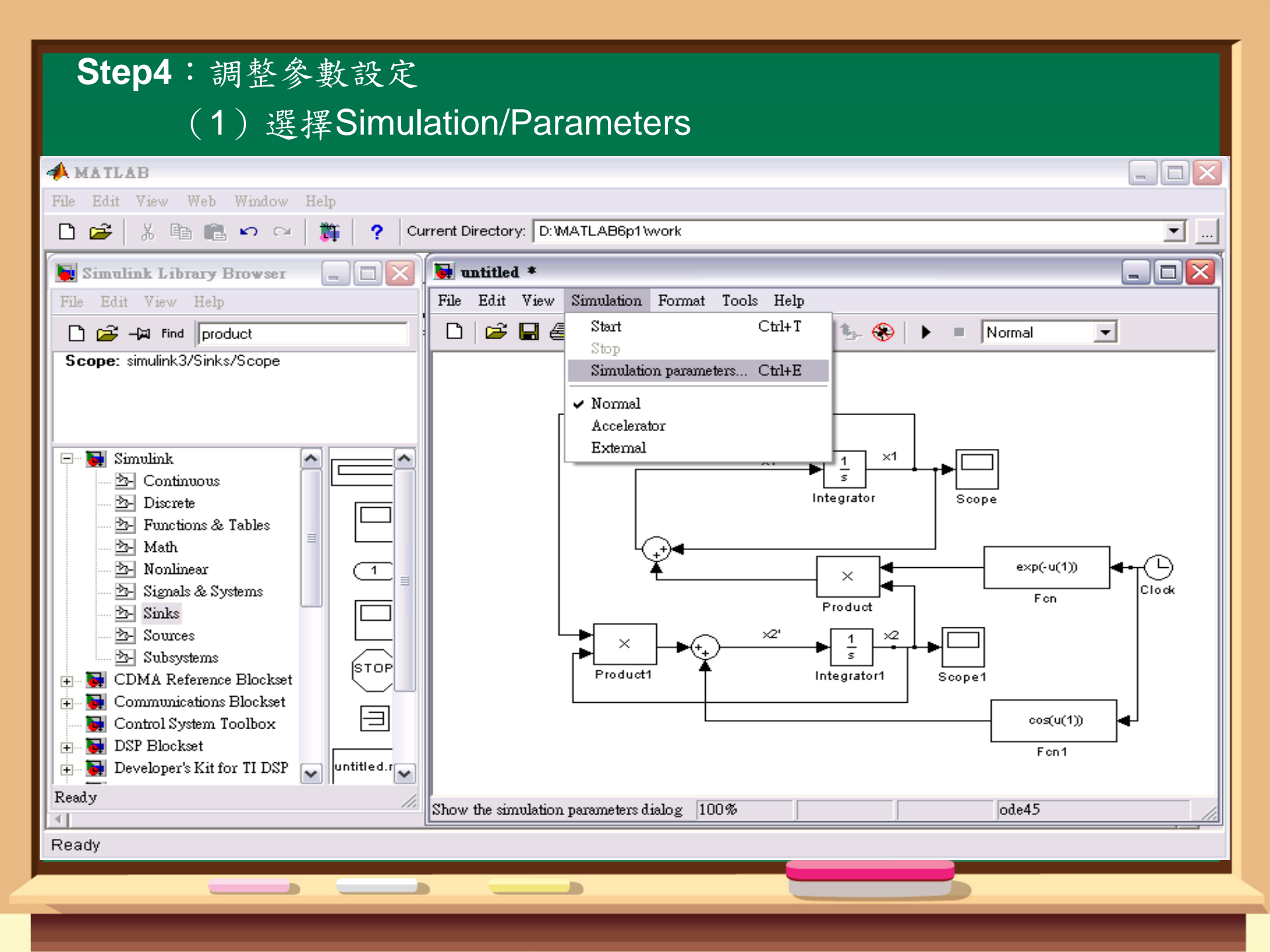

#### (2) 調整適當的起始時間、結束時間和數值方法。

| A MATLAB                                                                                                    |                                |
|----------------------------------------------------------------------------------------------------|--------------------------------|
| File Edit View Web Window Help                                                                                        |                                |
| 🗋 🗃 🐇 🖻 💼 ඟ 👓 🎁 🎁 🥐 Current Directory: D:WATLAB6p1Work                                                                | <b>_</b>                       |
| 📡 Simulink Library Browser 🔄 🗖 🔀 🖳 untitled *                                                                         |                                |
| File Edit View Help File Edit View Simulation Format                                                                  | Tools Help                     |
| 🗅 🚅 – 🛱 Find product : 🗅 🖆 🖬 🚳 🕺 🏝 💼 🖆                                                                                | 2 😂   🗦 🖬 🦫 🛞   🕨 = 🛛 Normal 💽 |
| Configuration Parameters: untitled/Configuration                                                                      | ×                              |
| Select:                                                                                                    |                                |
| Solver Start time: 0.0 Stop time: 10.0                                                                                |                                |
| ⊡-Dytimization<br>⊡-Diagnostics                                                                                       |                                |
| Type: Variable-step ▼ Solver: ode45 (Dormand-Prince) ▼     Converging     Max_step_inter     Palative televance: 1e.3 |                                |
| Convestivity Min step size: auto Absolute tolerance: auto                                                             | Scope                          |
|                                                                                                    |                                |
|                                                                                                    | exp(·u(1)) ••••(-)             |
| Comments<br>Symbols                                                                                                   | Product Fon Clock              |
|                                                                                                    |                                |
|                                                                                                    | Integrator1 Scope1             |
|                                                                                                    |                                |
|                                                                                                    | cos(u(1))                      |
|                                                                                                    | Fen1                           |
| <u>OK</u> <u>Cancel Help</u> <u>Apply</u>                                                                             | ode45                          |
|                                                                                                    |                                |
| Ready                                                                                                    |                                |
|                                                                                                    |                                |

#### (3) 顯示模擬的結果。

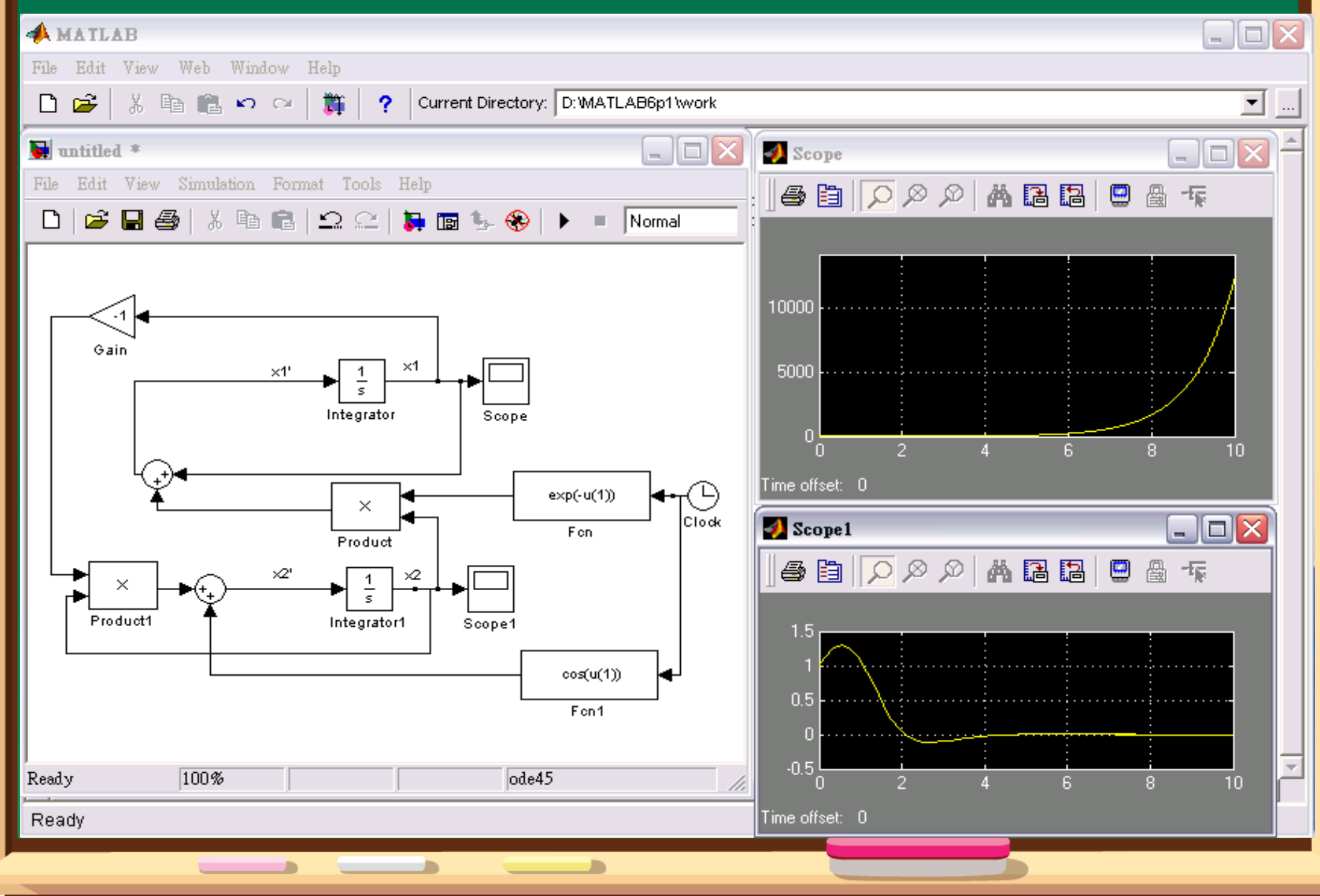

# 如何利用DEE解ODE \*如何進入DEE? (1)在Workspace輸入dee

| File Edit View Web Window Help                           |          |
|----------------------------------------------------------|----------|
| 🗋 🗃 🐇 🛍 💼 🕶 🖙 🎁 🎁 🥐 Current Directory: D:WATLAB6p1 Work  | <b>.</b> |
| To get started, select "MATLAB Help" from the Help menu. | <u> </u> |
| ss deel                                                  |          |
|                                                          |          |
|                                                          |          |
|                                                          |          |
|                                                          |          |
|                                                          |          |
|                                                          |          |
|                                                          |          |
|                                                          |          |
|                                                          |          |
|                                                          |          |
|                                                          |          |
|                                                          |          |
|                                                          |          |
|                                                          |          |
|                                                          |          |
|                                                          |          |
|                                                          | ×<br> +  |
| Ready                                                    |          |
|                                                          |          |

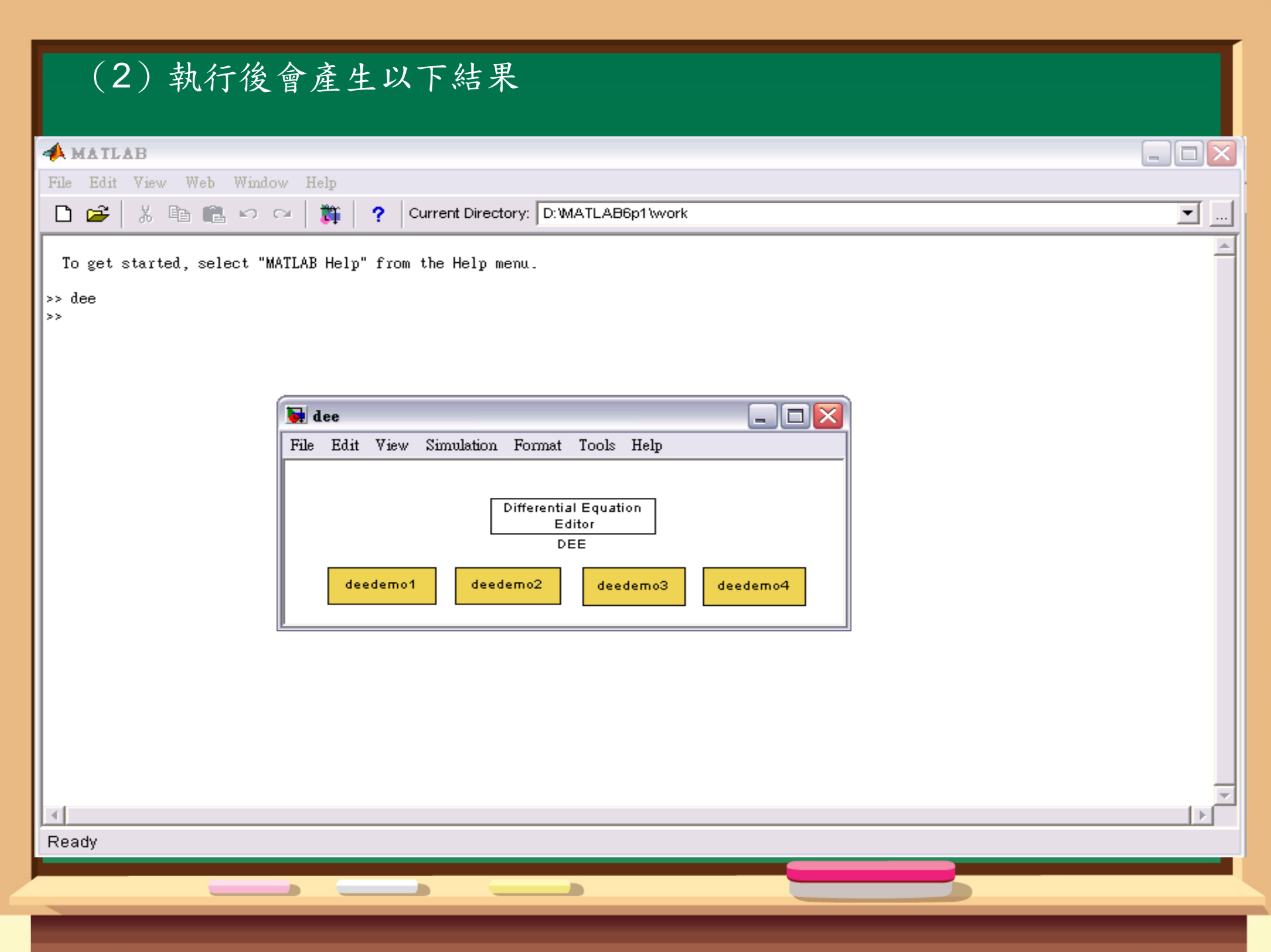

#### (3) 打開Simulink, 並把dee拖曳至untitled

| A MATLAB                                                                                                    |                                                                                                |
|----------------------------------------------------------------------------------------------------|------------------------------------------------------------------------------------------------|
| File Edit View Web Window Help                                                                                                    |                                                                                                |
| 🗋 🗃 🐇 🛍 💼 🕫 🖙 🎁 🎁 Current Directory:                                                                                                    | D:\MATLAB6p1\work                                                                              |
| 🙀 Simulink Library Browser 📃 🗆 🔀                                                                                                    | untitled *                                                                                     |
| File Edit View Help                                                                                                    | e Edit View Simulation Format Tools Help                                                       |
| 🗋 🚘 🛱 Find                                                                                                    | 🗅 🖙 🖬 🚳 👗 🖻 💼 🗠 😂 🛼 📷 🌭 🛞 🕨 = Normal 💽                                                         |
| Derivative: Numerical derivative: du/dt.                                                                                                    | Differential Equation<br>Editor<br>DEE                                                         |
| Simulink   Discrete   Functions & Tables   Functions & Tables   Math   Nonlinear   Signals & Systems   Sinks   Sources   Sources   Subsystems   Control System Toolbox   Control System Toolbox   DSP Blockset   DSP Blockset   Ready | a model to insert the 'Derivative' block<br>dee<br>File Edit View Simulation Format Tools Help |
|                                                                                                    |                                                                                                |

| (4)在dee上用滑鼠點兩下,打開dee                                          |          |
|---------------------------------------------------------------|----------|
| A MATLAB                                                      |          |
| File Edit View Web Window Help                                |          |
| 🗋 🗃 🐇 🖻 💼 🕫 🖙 🎁 🎁 🥐 Current Directory: D:WATLAB6p1 work       | <u> </u> |
| Simt Juntitled/DEE                                            |          |
| File Ed       Differential Equation Editor (Fon block syntax) | Nemel    |
| Deriva Name: Differential Equation\n Editor                   |          |
| # of inputs: 0 Differential Equation                          |          |
| First order equations, f(x,u): x0 DEE                         |          |
| Image: Second states = 0       Total = 0                      |          |
| Output Equations, f(x,u):                                     |          |
|                                                               |          |
| 100% ode45                                                    |          |
| Help Rebuild Undo Done                                        |          |
| Ready Status: READY                                           | <b>_</b> |
| Ready                                                         |          |
|                                                               |          |
|                                                               |          |

Name:方程式名稱 # of input:外界輸入變數的個數 =:微分方程式 x0:微分方程式的起始值 y=:解完方程式後之值 【NOTE】 (1)外界輸入變數以 <sub>x(</sub>表示 (2)微分方程式變數以 表示 (3)i表示個數

#### **Example1** : $x'_1 = -3x_1 + 2$

#### Step1:利用上述方法打開dee

| 📣 MATL    | AB                                               |                              |
|-----------|--------------------------------------------------|------------------------------|
| File Edit | View Web Window Help                             |                              |
| D 🖻       | 🕺 🖹 💼 🕬 🖙 🎁 🥐 Current Directory: D: MATLAB6p1 \w | ork 📃 🛄                      |
| 属 Simt    | 🛃 untitled/DEE 📃 🗌 🖂                             |                              |
| File Ed   | Differential Equation Editor (Fcn block syntax)  | Simulation Format Tools Help |
| Deriva    | Name: Differential Equation\n Editor             |                              |
|           | # of inputs: 0                                   | Differential Equation Editor |
|           | First order equations, f(x,u): x0                | DEE                          |
|           | dx/dt=                                           |                              |
|           | Output Equations. f(x,u):                        |                              |
|           | y =                                              |                              |
| 🔂 (       |                                                  | 100% ode45                   |
|           | Help Rebuild Undo Done                           |                              |
| Ready     | Status: READY                                    |                              |
| Ready     |                                                  |                              |
|           |                                                  |                              |
|           |                                                  |                              |

| <b>Step2</b> :在的方框內輸入 -3x(1)+2                          |                  |
|---------------------------------------------------------|------------------|
| A MATLAB                                                |                  |
| File Edit View Web Window Help                          |                  |
| 🗋 🚔 🖟 🛍 💼 🕫 🖙 🎁 🎁 🥐 Current Directory: D:WATLAB6p1\work | <b>▼</b>         |
| 🛃 untitled/DEE 📃 🖂 💽 untitled *                         | _ 🗆 🔀            |
| Differential Equation Editor (Fon block syntax)         |                  |
| Name: Differential Equation\n Editor                    | 🛅 🦫 🛞 🕨 🔳 Normal |
| # of inputs: 0 Differential Equation                    | · ۲              |
| First order equations, f(x,u): x0                       |                  |
| dx/dt=<br>-3*x(1)+2<br>0<br>Total = 1<br>Total = 1      |                  |
| Output Equations f(x,u):                                |                  |
|                                                         |                  |
| Help Rebuild Undo Done Ready 100%                       | ode45            |
| Status: READY                                           | ×                |
|                                                         |                  |
|                                                         |                  |

#### Step3:在的方框中輸入起始值0

| A MATLAB                                        |                                             |          |
|-------------------------------------------------|---------------------------------------------|----------|
| File Edit View Web Window Help                  |                                             |          |
| 🗋 🗃 🐇 🖻 💼 🕫 🗠 🎽 🎁 🣍 Current Directory: D:WATI   | .AB6p1\work                                 | <b>.</b> |
| 🛃 untitled/DEE 📃 🗆 🔀                            | 🚂 untitled *                                |          |
| Differential Equation Editor (Fcn block syntax) | File Edit View Simulation Format Tools Help |          |
| Name: Differential Equation\n Editor            | 다   🛩 🖬 🚳   👗 🖻 💼   그 오   🕽 🖬 🖫 🛞   🕨       | Normal   |
| # of inputs: 0                                  | Differential Equation<br>Editor             |          |
| -3*x(1)+2                                       | DEE                                         |          |
|                                                 |                                             |          |
| dx/dt=                                          |                                             |          |
|                                                 |                                             |          |
| Number of states = 1 Total = 1                  |                                             |          |
| Output Equations, f(x,u):                       |                                             |          |
| y =                                             |                                             |          |
|                                                 |                                             |          |
|                                                 | D 1 100/                                    |          |
| Help Rebuild Undo Done                          | Ready 100% Ode45                            |          |
|                                                 |                                             |          |
| Status: READY                                   |                                             |          |
| Ready                                           |                                             |          |
|                                                 |                                             |          |
|                                                 |                                             |          |

| Step4:在 y= 的方框中輸入要                                                                                                    | 解的變數                                        |          |
|----------------------------------------------------------------------------------------------------|---------------------------------------------|----------|
| A MATLAB                                                                                                    |                                             |          |
| File Edit View Web Window Help                                                                                                    |                                             |          |
| 🗋 😅 🕺 🛍 🛍 🕫 🖙 🎁 🎁 🥐 Current Directory: D:WATL                                                                                                    | AB6p1 work                                  | <b>_</b> |
| 🛃 untitled/DEE 📃 🗖 🔀                                                                                                    | 🔜 untitled *                                |          |
| Differential Equation Editor (Fcn block syntax)                                                                                                    | File Edit View Simulation Format Tools Help |          |
| Name: Differential Equation\n Editor                                                                                                    | □   ☎ 🖬 叠   ¾ 🖻 🖻   끄 ႍ ႍ   🚂 🖬 🦫 🛞   .     | Normal   |
| # of inputs: 0                                                                                                    | Differential Equation                       |          |
| First order equations, f(x,u): x0                                                                                                    |                                             |          |
| $dx/dt = \begin{bmatrix} -3^{*}x(1)+2 & 0 \\ 0 & 1 \end{bmatrix}$ Number of states = 1 Total = 1 $0$ Output Equations, f(x,u): $y = \begin{bmatrix} x(1) & 1 \end{bmatrix}$ |                                             |          |
| Help Rebuild Undo Done<br>Status: READY<br>Ready                                                                                                    | Ready 100% ode45                            |          |
|                                                                                                    |                                             |          |

# **Step5**:編輯完成之後,若最下方之Status為READY,則可按下右下角的Done;若無,則需重新檢查或編輯

| A MATLAB                                                                                |          |
|-----------------------------------------------------------------------------------------|----------|
| File Edit View Web Window Help                                                          |          |
| 🗋 🚰 🐇 🛍 💼 🕫 🖙 🎁 🎁 🥐 Current Directory: D:WATLAB6p1\work                                 | <b>.</b> |
| untitled/DEE 🗧 🗖 🔀 untitled *                                                           |          |
| Differential Equation Editor (Fon block syntax)                                         |          |
| Name: Differential Equation \n Editor                                                   | Normal   |
| # of inputs: 0 Differential Equation                                                    |          |
| First order equations, f(x,u): x0 DEE                                                   |          |
| $dx/dt = \begin{bmatrix} -3^{*}x(1)+2 \\ 0 \\ 0 \\ 0 \\ 0 \\ 0 \\ 0 \\ 0 \\ 0 \\ 0 \\ $ |          |
| Output Equations, f(x,u):                                                               |          |
| y = x(1)<br>Help Rebuild Undo Done                                                      |          |
|                                                                                         |          |
| Ready 100% ode45                                                                        |          |
| Ready                                                                                   |          |
|                                                                                         |          |

| Step6:從Sink中拖曳Scope至untitled中,並把點連結起來                                                                                                    |                                              |          |  |  |
|----------------------------------------------------------------------------------------------------|----------------------------------------------|----------|--|--|
| A MATLAB                                                                                                    |                                              |          |  |  |
| File Edit View Web Window Help                                                                                                    |                                              |          |  |  |
| 🗋 🗃 👗 🖻 💼 🗠 🖙 🎁 🎁 Current Directory: 🕻                                                                                                    | D: WATLAB6p1 \work                           | <b>.</b> |  |  |
| 📡 Simulink Library Browser 📃 🗆 🔀                                                                                                    | 🙀 untitled *                                 | _ 🗆 🔼    |  |  |
| File Edit View Help                                                                                                    | File Edit View Simulation Format Tools Help  |          |  |  |
| 🗋 🚔 –💢 Find                                                                                                    | 🗅   😅 🖬 🚳   % 🖻 💼   🗅 🗠   🛼 📷 🖫 🛞   🕨 =      | Normal   |  |  |
| Scope: simulink3/Sinks/Scope                                                                                                    |                                              |          |  |  |
| Simulink   Continuous   Discrete   Functions & Tables   Foating   Foating   Math   Nonlinear   Signals & Systems   Signals & Systems   Signals & Systems   Sinks   Sources   Subsystems   Communications Blockset   Control System Toolbox   DSP Blockset   DSP Blockset   Ready | Differential Equation<br>Editor<br>DEE Scope |          |  |  |
|                                                                                                    |                                              |          |  |  |
| Ready                                                                                                    |                                              |          |  |  |
|                                                                                                    |                                              |          |  |  |

| Step7 :                               | 調整Simulation/Parameters中之時間和數值方法                          |          |
|---------------------------------------|-----------------------------------------------------------|----------|
| 📣 MATLAB                              |                                                           |          |
| File Edit View We                     | eb Window Help                                            |          |
| 🗅 😂   X 🖻 I                           | 💼 🕫 😋 🎁 🥐 Current Directory: D:\MATLAB6p1\work            | <b>.</b> |
| 🐚 Simulink Librar                     | ry Browser 📃 🔲 🔛 untitled *                               |          |
| File Edit View He                     | elp File Edit View Simulation Format Tools Help           |          |
| Configuration Parameter               | rs: untitled/Configuration                                | Normal   |
| Select:                               |                                                           |          |
| Solver<br>Data Import/Export          | Start time: 0.0 Stop time: 10.0                           |          |
| Optimization<br>Diagnostics           | Solver options                                            |          |
| ····Sample Time<br>····Data Integrity | Type: Variable-step Solver: ode45 (Dormand-Prince)        |          |
| Conversion<br>Connectivity            | Min. step size:     auto     Absolute tolerance:     1e-3 |          |
|                                       | Initial step size:                                        |          |
|                                       | Zeno cuossing control: Use local settings                 |          |
| Comments<br>Symbols                   |                                                           |          |
| Custom Code<br>Debug                  |                                                           |          |
| <sup>i</sup> Interface                |                                                           |          |
|                                       |                                                           |          |
|                                       |                                                           |          |
|                                       |                                                           |          |
|                                       |                                                           |          |
| 1                                     |                                                           |          |
| p <del></del>                         |                                                           |          |
| Ready                                 | Ready 100% ode45                                          | 11.      |
| Roady                                 |                                                           |          |
| кеацу                                 |                                                           |          |
| 1                                     |                                                           |          |

| Step8:按下Simulation/Start開始模擬                                                                                                    |                                                                 |        |  |  |
|----------------------------------------------------------------------------------------------------|-----------------------------------------------------------------|--------|--|--|
| A MATLAB                                                                                                    |                                                                 |        |  |  |
| File Edit View Web Window Help                                                                                                    |                                                                 |        |  |  |
| 🗋 😅 🕺 🛍 💼 🕫 🖙 🎁 🎁 🤉 Current Directory: 🛙                                                                                                    | D: WATLAB6p1 work                                               | ▼      |  |  |
| 💽 Simulink Library Browser 📃 🗆 🗙                                                                                                    | 💓 untitled *                                                    | _ 🗆 🛛  |  |  |
| File Edit View Help                                                                                                    | File Edit View Simulation Format Tools Help                     |        |  |  |
| 🗅 🚘 – 🛱 Find                                                                                                    | 🗅 🖙 🖬 🗧 Start Ctrl+T 🗽 🛞 🕨 =                                    | Normal |  |  |
| Scope: simulink3/Sinks/Scope                                                                                                    | Stop<br>Simulation parameters Ctrl+E<br>V Normal<br>Accelerator |        |  |  |
| Simulink       Display         Discrete       Floating         Sources       Signals & Systems         Sinks       Communications Blockset         Scope       Stop         Communications Blockset       Terminator         DSP Blockset       untitled.mat         To File | External<br>Differential Equation<br>Editor<br>DEE Scope        |        |  |  |
| Ready                                                                                                    | Start the simulation 100% ode45                                 |        |  |  |
| Ready                                                                                                    |                                                                 |        |  |  |
|                                                                                                    |                                                                 |        |  |  |

#### Step9:顯示模擬結果

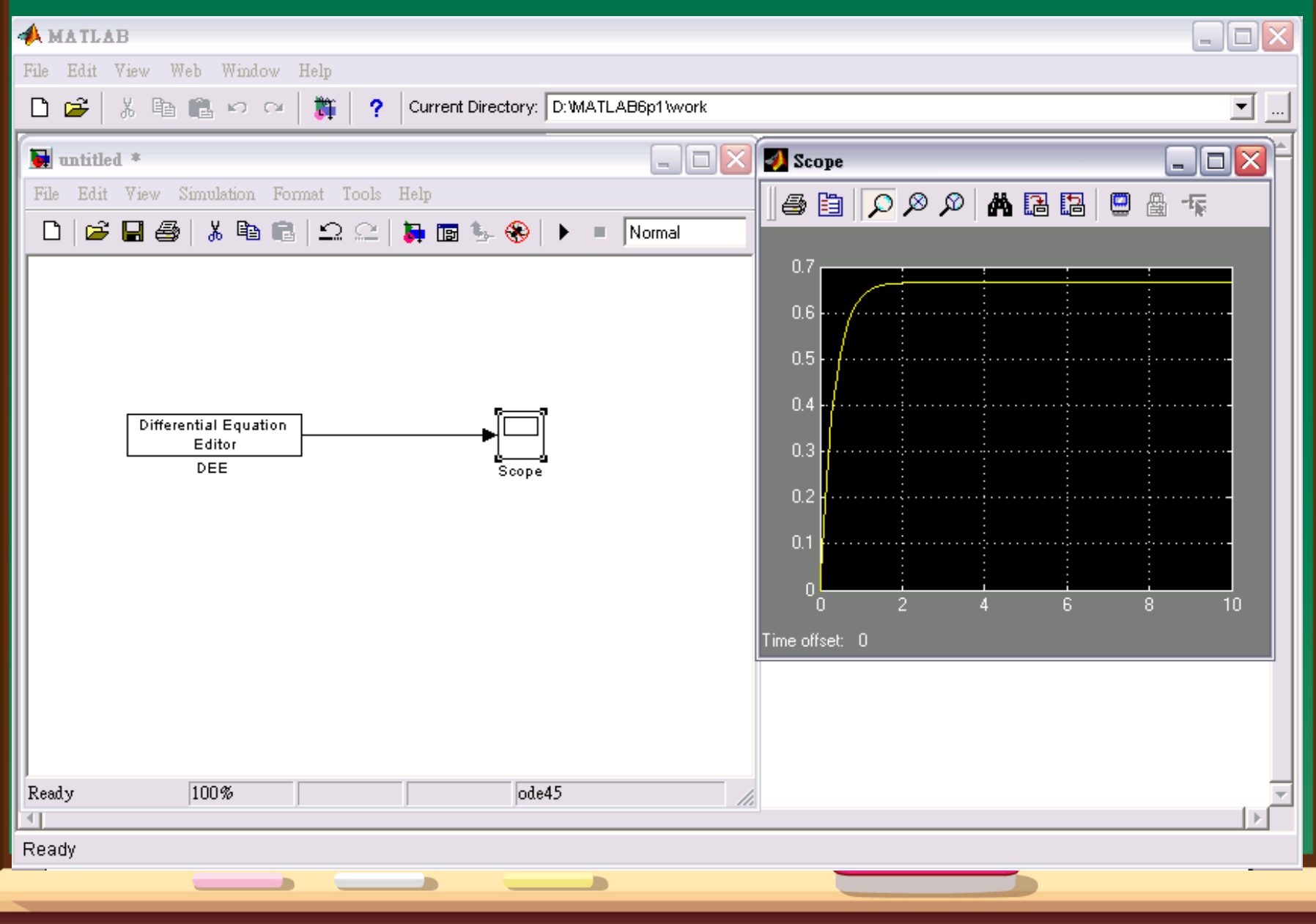

#### Example1 :

 $\begin{cases} x_1' = x_1 + x_2 e^{-t} \\ x_2' = -x_1 x_2 + \cos(t) \end{cases}$ 

 $x_1(0) = 0$   $x_2(0) = 1$ 

#### **Step1**:利用上述方法打開dee

| 📣 MATI                   | АВ             |                                                  | . 🗆 🗙    |
|--------------------------|----------------|--------------------------------------------------|----------|
| File Edit                | View Web       | Window Help                                      |          |
| D 🛩                      | X 🖻 f          | 🛓 🗠 😋 🛛 🎁 🥐 Current Directory: D:'MATLAB6p1'work | <b>.</b> |
| 💽 Simt                   | 🛃 untitled.    | DEE - IX                                         |          |
| File Ed                  | Differential E | iquation Editor (Fon block syntax)               |          |
| Deriva                   | Name:          | Differential Equation\n Editor                   |          |
|                          | # of inputs:   | 0 Differential Equation Editor                   |          |
|                          | Firs           | t order equations, f(x,u): x0 DEE                |          |
|                          |                |                                                  |          |
|                          | dx/dt=         |                                                  |          |
|                          |                |                                                  |          |
|                          | Nu             | mber of states = 0 Total = 0                     |          |
|                          | Out            | tput Equations, f(x,u):                          |          |
|                          | y =            |                                                  |          |
|                          |                |                                                  |          |
| <b>)</b><br><b>)</b><br> |                |                                                  |          |
| <                        |                |                                                  |          |
| Ready                    | Status: REA    | ADY                                              | ▼        |
| Ready                    |                |                                                  |          |
|                          |                |                                                  |          |

#### Step2:因為t為外界輸入所以在# of input的方框中輸入1

| 📣 MATLAB                                        |                    |                                             |
|-------------------------------------------------|--------------------|---------------------------------------------|
| File Edit View Web Window Help                  |                    |                                             |
| 🗅 🎽 🕺 🛍 🛍 က က 🎁 📍                               | Current Directory: | D:WATLAB6p1\work                            |
| 🥠 untitled/DEE                                  |                    | 🙀 untitled *                                |
| Differential Equation Editor (Fcn block syntax) |                    | File Edit View Simulation Format Tools Help |
| Name: Differential Equation\n Editor            |                    | 🗋 🗅 😅 🖬 🚳 👗 🛍 💼 🗠 🗠 🐌 🖬 🖦 🛞 🕨 = Normal      |
| # of inputs: 1                                  |                    |                                             |
| First order equations, f(x,u):                  | хO                 | Differential Equation                       |
|                                                 |                    | DEE                                         |
| dx/dt=                                          |                    |                                             |
|                                                 |                    |                                             |
|                                                 |                    |                                             |
| Number of states = 0                            | Total = 0          |                                             |
| Output Equations, f(x,u):                       |                    |                                             |
| y =                                             |                    |                                             |
|                                                 |                    |                                             |
| ,<br>,                                          |                    |                                             |
| Help Rebuild Undo                               | Done               |                                             |
| Status: READY                                   |                    | Ready 100%                                  |
|                                                 |                    |                                             |
| Ready                                           |                    |                                             |
|                                                 |                    |                                             |
|                                                 |                    |                                             |

#### Step3:在的方框內輸入聯立方程式 Step4:在的方框中輸入起始值0,1

| A MATLAB                                                       |          |
|----------------------------------------------------------------|----------|
| File Edit View Web Window Help                                 |          |
| 🗋 😂 🕺 🛍 💼 🕫 🕶  🎁 🥐 Current Directory: D: WATLAB6p1 \work       | <b>.</b> |
| 🛃 untitled/DEE 📃 🔲 💽 🖬 untitled *                              |          |
| Differential Equation Editor (Fon block syntax)                |          |
| Name: Differential Equation\n Editor                           | Normal   |
| # of inputs: 1                                                 |          |
| First order equations, f(x,u): x0 Differential Equation Editor |          |
| x(1)+x(2)*exp(-u(1)) 0 DEE<br>-x(1)*x(2)+cos(u(1)) 1           |          |
| dx/dt=                                                         |          |
|                                                                |          |
|                                                                |          |
| Number of states = 2 Total = 2                                 |          |
| Output Equations, f(x,u):                                      |          |
|                                                                |          |
|                                                                |          |
|                                                                |          |
| Help Rebuild Undo Done                                         |          |
|                                                                |          |
| Status: READY 0de45                                            |          |
| Ready                                                          |          |
|                                                                |          |

| Step5:在的方框中輸入要解                                  | 的變數                                         |          |
|--------------------------------------------------|---------------------------------------------|----------|
| A MATLAB                                         |                                             |          |
| File Edit View Web Window Help                   |                                             |          |
| 🗋 😅 🕺 🖻 🛍 🗠 🖙 🎁 🎁 Current Directory:             | D:WATLAB6p1\work                            | <b>.</b> |
| 🛃 untitled/DEE 📃 🗖 🔀                             | untitled *                                  |          |
| Differential Equation Editor (Fcn block syntax)  | File Edit View Simulation Format Tools Help |          |
| Name: Differential Equation\n Editor             |                                             | Normal   |
| # of inputs: 1                                   |                                             |          |
| First order equations, f(x,u): x0                | Differential Equation                       |          |
| x(1)+x(2)*exp(-u(1)) 0<br>-x(1)*x(2)+cos(u(1)) 1 | de de de de de de de de de de de de de d    |          |
| du (di-                                          |                                             |          |
|                                                  |                                             |          |
|                                                  |                                             |          |
| Number of states = 2 Total = 2                   |                                             |          |
| Output Equations f(x u):                         |                                             |          |
| x(1)                                             |                                             |          |
| y = x(2)                                         |                                             |          |
|                                                  |                                             |          |
| Help Bebuild Undo Done                           |                                             |          |
|                                                  |                                             |          |
| Status: READY                                    | Ready 100% ode45                            |          |
| Ready                                            |                                             |          |
|                                                  |                                             |          |
|                                                  |                                             |          |

#### Step6:按下Done即编輯完成DEE

| A MATLAB                                         |                                             |          |
|--------------------------------------------------|---------------------------------------------|----------|
| File Edit View Web Window Help                   |                                             |          |
| 🗋 🗃 👗 🗠 🖙 🎁 🞁 Current Directory:                 | D: WATLAB6p1 Work                           | <b>.</b> |
| 🛃 untitled/DEE 📃 🗆 🔀                             | 📓 untitled *                                |          |
| Differential Equation Editor (Fcn block syntax)  | File Edit View Simulation Format Tools Help |          |
| Name: Differential Equation\n Editor             |                                             | Normal   |
| # of inputs: 1                                   |                                             |          |
| First order equations, f(x,u): x0                | Differential Equation                       |          |
| x(1)+x(2)*exp(-u(1)) 0<br>-x(1)*x(2)+cos(u(1)) 1 | de DEE                                      |          |
| dx/dt=                                           |                                             |          |
|                                                  |                                             |          |
|                                                  |                                             |          |
| Number of states = 2 Total = 2                   |                                             |          |
| Output Equations, f(x,u):                        |                                             |          |
| y = x(1)<br>x(2)                                 |                                             |          |
|                                                  |                                             |          |
|                                                  |                                             |          |
| Help Rebuild Undo Done                           |                                             |          |
| Status: READY                                    | Ready 100% ode45                            |          |
|                                                  |                                             |          |
| Ready                                            |                                             |          |
|                                                  |                                             |          |

| Step7:從Source中拖曳Cloo                                                                | k至untitled                                  |          |
|-------------------------------------------------------------------------------------|---------------------------------------------|----------|
| A MATLAB                                                                            |                                             |          |
| File Edit View Web Window Help                                                      |                                             |          |
| 🗋 😅 🐰 🗈 💼 🗠 🖙 🎁 🎁 Current Directory:                                                | D:WATLAB6p1/work                            | <b>•</b> |
| 💽 Simulink Library Browser 📃 🗆 🗙                                                    | 🙀 untitled *                                |          |
| File Edit View Help                                                                 | File Edit View Simulation Format Tools Help |          |
| 🗋 🖻 🚄 -🛱 Find                                                                       | 🗅 🖙 🖬 🚭 👗 🖻 💼 🗠 🗠 🚺 🖬 🖫 😵 🕨 💷               | Normal   |
| Clock: Output the current simulation time.                                          |                                             |          |
|                                                                                     | Differential Equation                       |          |
| Simulink<br>Continuous<br>White Noise<br>White Noise                                |                                             |          |
| → Functions & Tables<br>                                                            |                                             |          |
| - 🎦 Nonlinear Clock                                                                 |                                             |          |
|                                                                                     |                                             |          |
| En Subsystems 12:34 Digital Clock ⊡ Subsystems                                      |                                             |          |
| Communications Blockset     Simin     From     Gontrol System Toolbox     Workspace |                                             |          |
| untitled.mat From File                                                              |                                             |          |
| Ready                                                                               | Ready 100% ode45                            |          |
| Ready                                                                               |                                             |          |
| ready                                                                               |                                             |          |
|                                                                                     |                                             |          |

| Step8:從Sink中拖曳Scope3                                                                                                    | Euntitled並複製一個,並把各點連結起來.                    |
|----------------------------------------------------------------------------------------------------|---------------------------------------------|
| A MATLAB                                                                                                    |                                             |
| File Edit View Web Window Help                                                                                                    |                                             |
| 🗋 🗃 👗 🖻 🛍 🗠 🖓 関 🚺 🤶 Current Directory:                                                                                                    | D: WATLAB6p1 \work                          |
| 💽 Simulink Library Browser 📃 🗖 🔀                                                                                                    | 💽 untitled *                                |
| File Edit View Help                                                                                                    | File Edit View Simulation Format Tools Help |
| 🗋 🚔 - 🛱 Find                                                                                                    | 🗅 😂 🖬 🚳 🕺 🍋 💼 🗠 🕰 🛼 📷 🌭 🛞 🕨 🗉 Normal        |
| Scope: simulink3/Sinks/Scope                                                                                                    |                                             |
| Simulink       Display         Discrete       Floating         Punctions & Tables       Floating         Math       Scope         Math       Out1         Signals & Systems       Scope         Sinks       Scope         Sources       Stop         Subsystems       Stop         Communications Blockset       Stop         Control System Toolbox       Terminator | Clock DEE                                   |
| Untitled.mat To File                                                                                                    |                                             |
| Ready //                                                                                                    | Ready 100% ode45                            |
| Ready                                                                                                    |                                             |
|                                                                                                    |                                             |
|                                                                                                    |                                             |
|                                                                                                    |                                             |

#### Step9:調整Simulation/Parameters中之時間和數值方法

| A MATLAB                                                                                                    |          |
|----------------------------------------------------------------------------------------------------|----------|
| File Edit View Web Window Help                                                                                                    |          |
| 🗋 🗃 🕌 📾 📾 💀 👓 🎁 🥐 Current Directory: D:\MATLAB6p1\work                                                                                                    | <b>.</b> |
| Simulink Library Browser                                                                                                    |          |
| Configuration Parameters: untitled/Configuration                                                                                                    |          |
| Select:       Simulation time         -Solver       Start time:         -Data Import/Export       Stop time:         -Optimization       Image: Stop time:                                                               | Normal   |
| Solver options     Solver options      Sample Time     Type:     Variable-step     Solver:     ode45 (Dormand-Prince)     Image: Conversion      Conversion     Max step size:     auto     Relative tolerance:     1e-3 |          |
| Connectivity Min step size: auto Absolute tolerance: auto                                                                                                    |          |
| Hautware Implementation    Model Referencing     Zero crossing control: Use local settings     Scope1     Scope1                                                                                                    |          |
| Comments<br>Symbols<br>Custom Code<br>Debug                                                                                                    |          |
| ' Interface                                                                                                    |          |
|                                                                                                    |          |
|                                                                                                    |          |
|                                                                                                    |          |
| OK Cancel Apply                                                                                                    |          |
| untitled.mat To File                                                                                                    |          |
| Ready // Ready 100% ode45                                                                                                    |          |
| Ready                                                                                                    |          |
|                                                                                                    |          |

#### Step10:按下Simulation/Start開始模擬

| A MATLAB                                                                                                    |                                             |
|----------------------------------------------------------------------------------------------------|---------------------------------------------|
| File Edit View Web Window Help                                                                                                    |                                             |
| 🗋 🗃 🕺 🛍 💼 🕫 🗠 🎁 🎁 Current Directory:                                                                                                    | D: WATLAB6p1 \work                          |
| 💽 Simulink Library Browser                                                                                                    | 🙀 untitled *                                |
| File Edit View Help                                                                                                    | File Edit View Simulation Format Tools Help |
| 🗋 🚔 – 🛱 Find                                                                                                    | 🗅 😂 🖬 🛃 Start Ctrl+T 🗽 🛞 🕨 🔳 Normal         |
| Scope: simulink3/Sinks/Scope                                                                                                    | Simulation parameters Ctrl+E                |
|                                                                                                    | V Normal<br>Accelerator<br>Clock            |
| Simulink   Continuous   Discrete   Functions & Tables   Math   Math   Math   Nonlinear   Signals & Systems   Signals & Systems   Sinks   Sources   Sources   Subsystems   Communications Blockset   Control System Toolbox   DSP Blockset | External<br>Scope1                          |
| Ready                                                                                                    |                                             |
|                                                                                                    | Start the simulatic 100%                    |
| Ready                                                                                                    |                                             |
|                                                                                                    |                                             |
|                                                                                                    |                                             |

#### Step11:顯示模擬結果

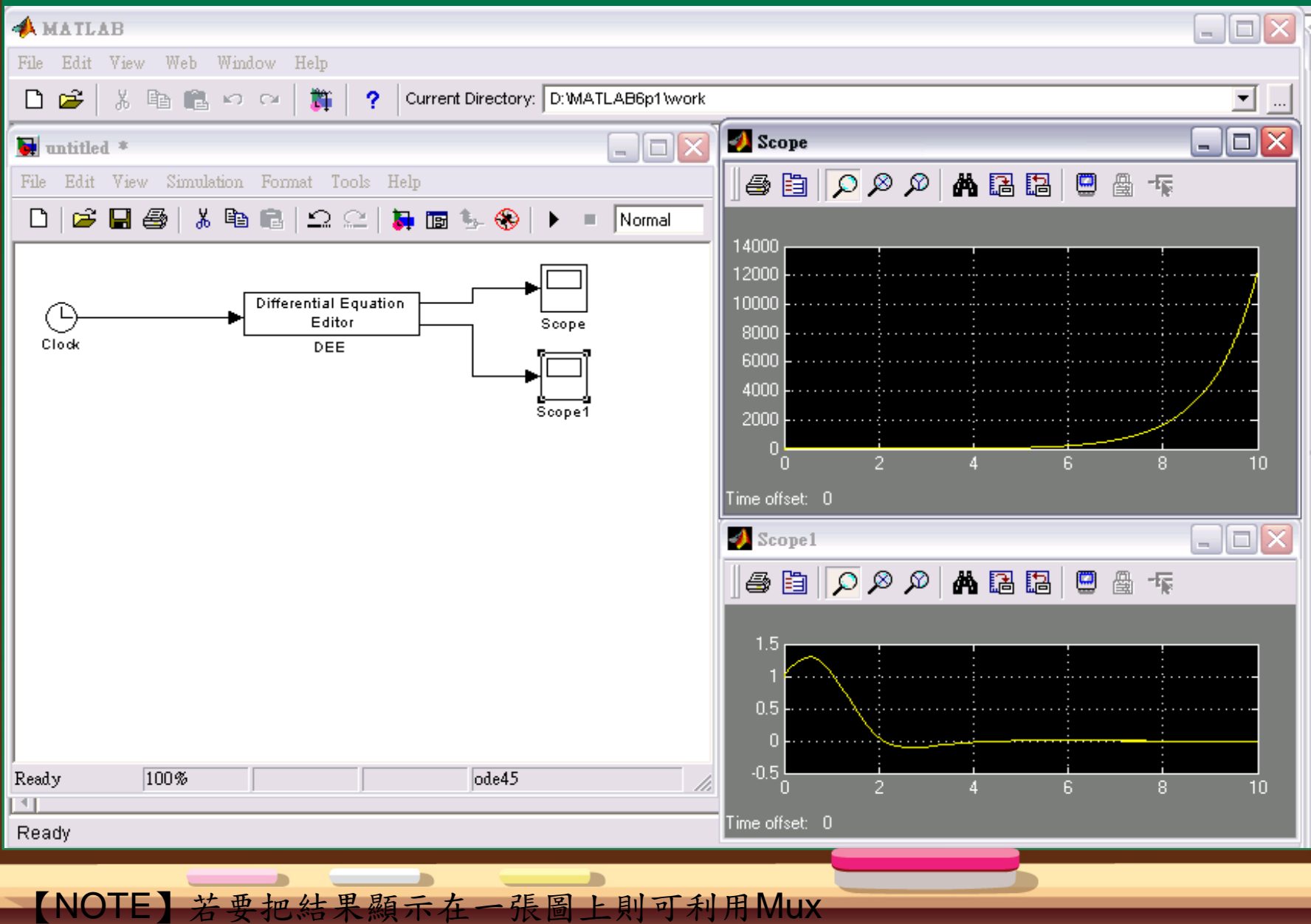

#### Step1:從Signals&Systems中拖曳Mux至untitled中,並把各點連結 起來

| 📣 MATLAB                                                                                                    |                                                    |          |
|----------------------------------------------------------------------------------------------------|----------------------------------------------------|----------|
| File Edit View Web Window Help                                                                                                    |                                                    |          |
| 🗋 🗃 🐇 🖻 💼 🗠 🖙 🎁 🎁 🥐 Current Directory.                                                                                                    | D: WATLAB6p1 work                                  | <b>.</b> |
| 🗽 Simulink Library Browser 📃 🗆 🔀                                                                                                    | untitled *                                         |          |
| File Edit View Help                                                                                                    | File Edit View Simulation Format Tools Help        |          |
| 🗋 🚔 -🛱 Find                                                                                                    | 📄 🗅 🚅 🖬 🚳   3 🖻 🛍   그 으   🐉 📾 🖫 🛞   🕨              | Normal   |
| Mux: Multiplex scalar, vector, or matrix signals into a bus.                                                                                                    |                                                    |          |
| Simulink   Discrete   Prunctions & Tables   Prunctions & Tables   Math   Merge   Merge   Merge   Merge   Model Info   Model Info   Model Info   Mux   Subsystems   CDMA Reference Blockset   Control System Toolbox   Control System Toolbox   DSP Blockset     Ready | Clock Differential Equation<br>Editor<br>DEE Scope |          |
|                                                                                                    |                                                    |          |

#### Step2:重複Step9~Step11則其結果如以下所示

| File Edit View Web Window Help                                                    |    |
|-----------------------------------------------------------------------------------|----|
| 🗋 🚰 🔏 🖻 💼 🕫 🖙 🎁 🎁 ? Current Directory: D:\MATLAB6p1\work                          | -  |
| 🐱 untitled *                                                                      |    |
| File Edit View Simulation Format Tools Help 🕼 😭 🌘 🖉 👫 🖪 🛄 💭 🖓 👫 🖪 🛄 💭 🖓           |    |
| □   🐸 🖬 🚳   🕹 🗈 □ □ □ □ □ ↓ 🙀 📷 🌭 🛞   ▶ = Normal                                  |    |
| Differential Equation   Editor   DEE     10000   5000   0   0   -5000   2   4   6 | 10 |
| Ready 100% ode45 Time offset: 0                                                   |    |
|                                                                                   | ►  |
| Ready                                                                             |    |
|                                                                                   |    |